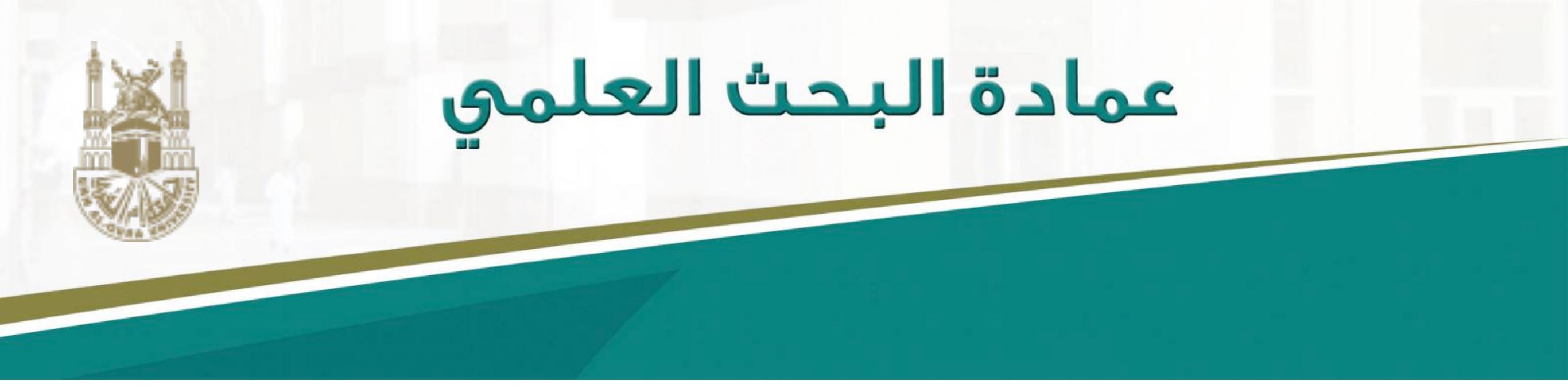

#### دليك الميسر للتسجيل في الفهرس البحثي

# Google Scholar

د. تهاني محمد السبيت أستاذ مساعد علوم حاسبات قسم علم المعلومات - جامعة أم القرى

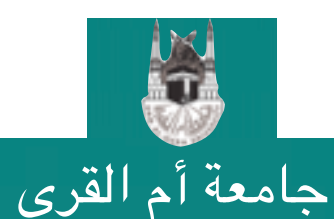

عمادة البحث العلمي DSR.UQU

التسجيل في Google Scholar

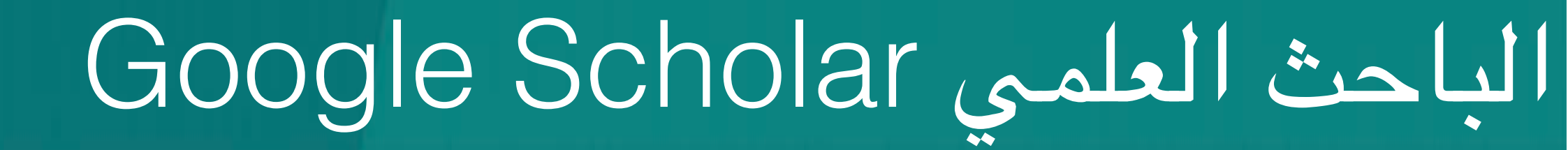

#### https://scholar.google.com

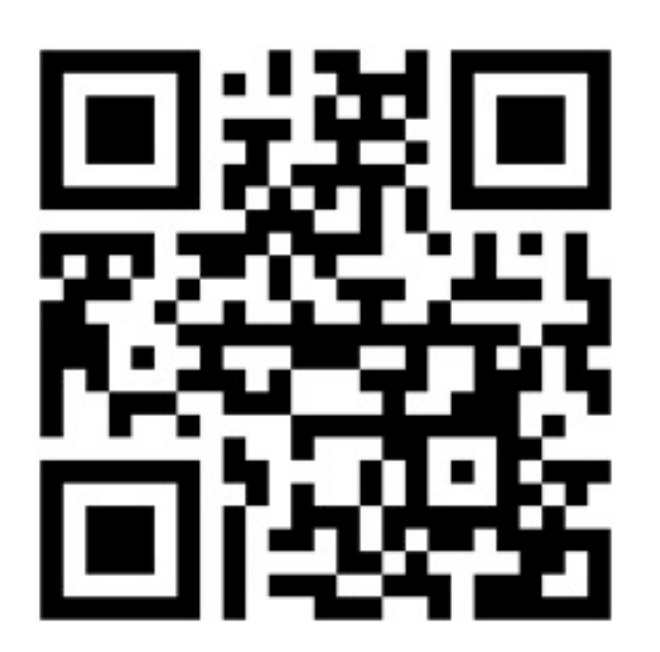

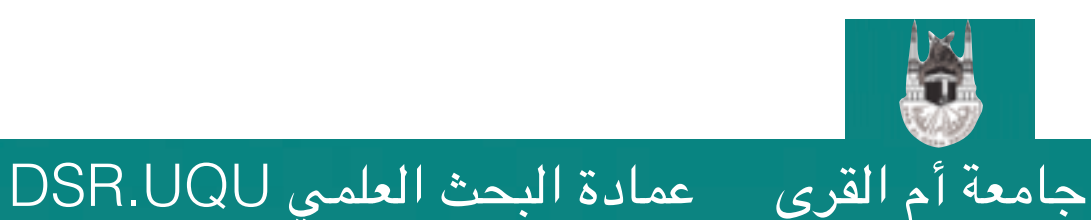

التسجيل في Google Scholar

- ماهو الباحث العلميGoogle Scholar؟
- •محرك بحث متخصص بالأبحاث العلمية من إنتاج أحد أشهر محركات البحث الحالية Google.
  - •يقوم بالبحث تلقائياً عن جميع الأبحاث العلمية المنشورة على الإنترنت و فهرستها.
  - •يقدر إحتوائه على ما يقارب ٨٠-٩٠٪ من الأبحاث الإنجليزية المنشورة\*.
  - •يقوم بتصنيف المجلات العلمية حسب قوة تأثيرها impact factor مستنداً على عدد من العوامل منها عدد الاقتباسات العلمية للأبحاث في هذه المجلة.

\*حسب البحث الاحصائي المنشور في (PLOS ONE)

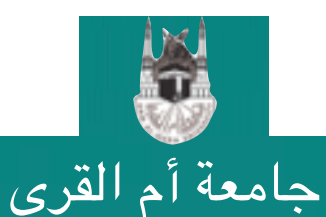

عمادة البحث العلمي DSR.UQU التسجيل في Google Scholar

- مالذي يقدمه لك الباحث العلمي؟ •يسمح لك بإنشاء حساب خاص بك تحت مظلة جامعتك. •يعزز من فرص ظهور أبحاثك في محرك البحث قوقل سكولار و بالتالي الاقتباس منها. •يقوم باحتساب عدد الاقتباسات العلمية لكل بحث من أبحاثك و حساب المقاييس البحثية الشهيرة مثل h-index.
- يقوم بالبحث تلقائياً عن جميع أبحاثك العلمية المنشورة على الإنترنت و فهرستها.
   يسمح لك بإضافة أبحاثك التي لم يتمكن المحرك من فهرستها آلياً
   يسمح لك بمعرفة من قام بالاستشهاد بأبحاثك و يرسل لك تنبيهاً عندما يضاف
  - استشهاد جديد لبحثك
  - •يسمح لك بإنشاء مكتبة خاصة بك بالأبحاث التي تهمك

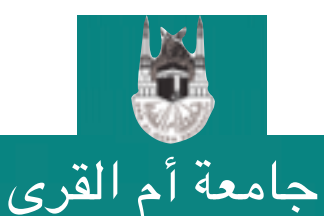

#### إنشاء حساب في الباحث العلمي

عمادة البحث العلمي DSR.UQU

# بما أن الباحث العلمي هو خدمة مقدمة من قوقل، فلابد أن يكون لديك حساب على قوقل للاستفادة الكاملة من خدمات الباحث العلمي قم بتسجيل الدخول على بريدك الإلكتروني في قوقل Gmail أو قم بإنشاء حساب جديد الآن إذا لم يكن لديك حساب مسبق

#### Google

#### One account. All of Google.

Sign in to continue to Gmail

| Enter your email |            |  |
|------------------|------------|--|
| Next             |            |  |
|                  | Need help? |  |
|                  |            |  |

Create account

One Google Account for everything Google

التسجيل في Google Scholar

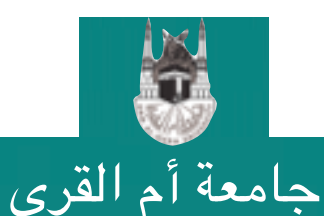

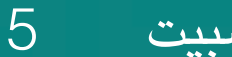

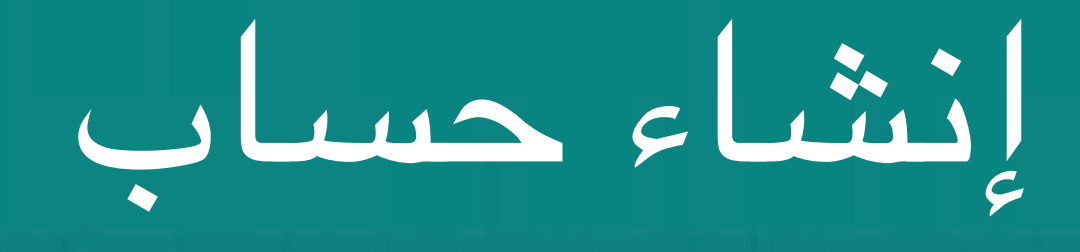

•بعد تسجيل الدخول توجه مباشرة لصفحة الباحث العلمي //:https scholar.google.com أو اختر خدمة الباحث العلمي من قائمة الخدمات المقدمة من قبل قوقل كما يظهر في الخطوات التالية

| 0                       | Mohammed                       | -                         | _                                                                                | ميع الخدمات —                                                                                                    | من قائمة ج                                                                                                    | Goo         |
|-------------------------|--------------------------------|---------------------------|----------------------------------------------------------------------------------|----------------------------------------------------------------------------------------------------|----------------------------------------------------------------------------------------------------|-------------|
|                         | ~                              | -                         |                                                                                  |                                                                                                    |                                                                                                    | ہی          |
| $\boldsymbol{\nearrow}$ | G                              | 9                         |                                                                                  |                                                                                                    |                                                                                                    |             |
| خر الط                  | يحث                            | حسابي                     |                                                                                  |                                                                                                    |                                                                                                    |             |
| Μ                       |                                |                           |                                                                                  | G 📉 🔰 🔽 🗖                                                                                                    |                                                                                                    |             |
|                         | G                              |                           |                                                                                  | · · · · · · · · · · · · · · · · · · ·                                                                                                    |                                                                                                    |             |
| Gmail                   | الأخبار                        | YouTube                   |                                                                                  |                                                                                                    |                                                                                                    |             |
|                         |                                |                           |                                                                                  |                                                                                                    |                                                                                                    |             |
| Gt                      | 21                             |                           | 1                                                                                | and the second state                                                                                                    |                                                                                                    |             |
| G+                      | 31                             |                           | ې مکان و ا.                                                                      | , حسابك، وحمايته، وتأمينه، كل ذلك في                                                                                                    | التحكم في                                                                                                    |             |
| G+<br>Google+           | 31<br>تتريم                    | Drive                     | ې مکان و ا.<br>سومت في نصين ا                                                    | ر حسابك، وحمايته، و تأمينه، كل ذلك في<br>الأدرات التي تسع اله بصابة بياناتك، وخصوصيتك، وتعدّد كيفية الاستفادة من                                                                                                    | <b>الْتَحكم في</b><br>يترح لك "حسابي" الوصول السريع إلى الإعدادات و                                                                   |             |
| G+<br>Google+           | <mark>31</mark><br>«م          | Drive                     | <b>ې مکان و ا.</b><br>مومته في تمسين ا                                           | حسابك، وحمايته، وتأمينه، كل ذلك في<br>الأدرات التي تسع لك بحدية بياناتك، وخصوصيتك، وتحدّد كيفية الاستفادة من                                                                                                    | <b>الْتَحكم في</b><br>يتوح لك "حسابي" الوصول السريع إلى الإعدادات و                                                                   |             |
| Google+                 | 31<br>N <sup>22</sup>          | Drive                     | ی مکان و ا<br>ملومت فی تصین ا                                                    | حسابك، وحمايته، و تأمينه، كل ذلك في<br>الأدرات التي تسع لله بحدية بياناك، وخصوصيتك، وتحدّد تيفية الاستفادة من.                                                                                                    | <b>التحكم في</b><br>يتبع لك "حسابي" الوصول السريع إلى الإعدادات و<br>تتسحيل بالاختراب والأولن                                         | 4           |
| Google+<br>المرر        | 31<br>توریم<br>ولیور<br>تصور   | Drive<br>ترجبة            | <b>پ مکان و ا۔</b><br>سرمتد نو تصن ا                                             | محسابك، وحمايته، وتأمينه، كل ذلك في<br>الأدرات التي تسع لله بحدية بيانتك، وخصوصيتك، وتحدّد تيغية الاستفادة من<br>المعلومات الشخصية والخصوصية >                                                                                 | <b>التحكم في</b><br>يتبع لك "حسابي" الوصول السريع إلى الإعدادات و<br>تسجيل الدخول والأمان                                             |             |
| Google+<br>المرير       | 31<br>تقویم<br>السور<br>المزید | لکے<br>Drive<br>ترجبہ     | <b>پ مکان و ا۔</b><br>معومتک فی تحسین ا<br>تفضیر<br>بمکلک تعین اللہ              | حسابك، وحمايته، وتأمينه، كل ذلك في<br>الأنرات التي تسع لله بحدية بياناتك، وخصوصيتك، وتحد كيفية الاستفادة من<br>الأنرات التي تسع لله بحدية بياناتك، وخصوصيت ؟<br>إذارة إعدادات ستوى الرزية واليبانك التي يتز استخدامها لتخصيص   | التحكم في<br>يتبح لك "حسابي" الوصول السريع إلى الإعدادات و<br>تسجيل الدخول و الأمان<br>، إعدادات كلمة مرورك والدفول إلى حسابك.        | التحكُر فر  |
| Google+<br>اسري         | 31<br>توریم<br>تصریر<br>تمرید  | Drive<br>ترجعة<br>.Google | ی مکان و ا<br>مطومتك في تحسين ا<br>تفضير<br>بمكنك تعيين الله<br>تساعنك في استندم | حسابك، وحمايته، وتأمينه، كل ذلك في<br>الأنوات التي تسع لله بحداية بياناتك، وخصوصيتك، وتحدّد كيفية الاستفادة من<br>الأنوات التي تسع لله بحداية بياناتك، وخصوصيت ،<br>المعلومات الشخصية و الخصوصية ><br>ديم يتم استخدامها لتخصيص | <b>التحكم في</b><br>يتبع لك "حسابي" الوصول السريع إلى الإعدادات و<br>تسجيل الدخول و الأمان<br>ي إعدادات كلمة مرورك والدخول إلى حسابك. | التحكُّم فر |

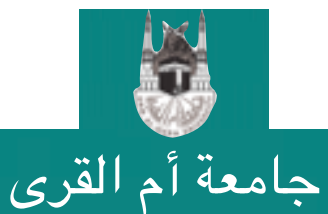

التسجيل في Google Scholar

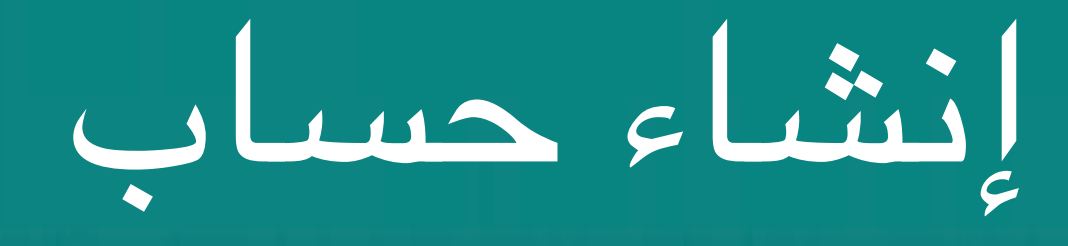

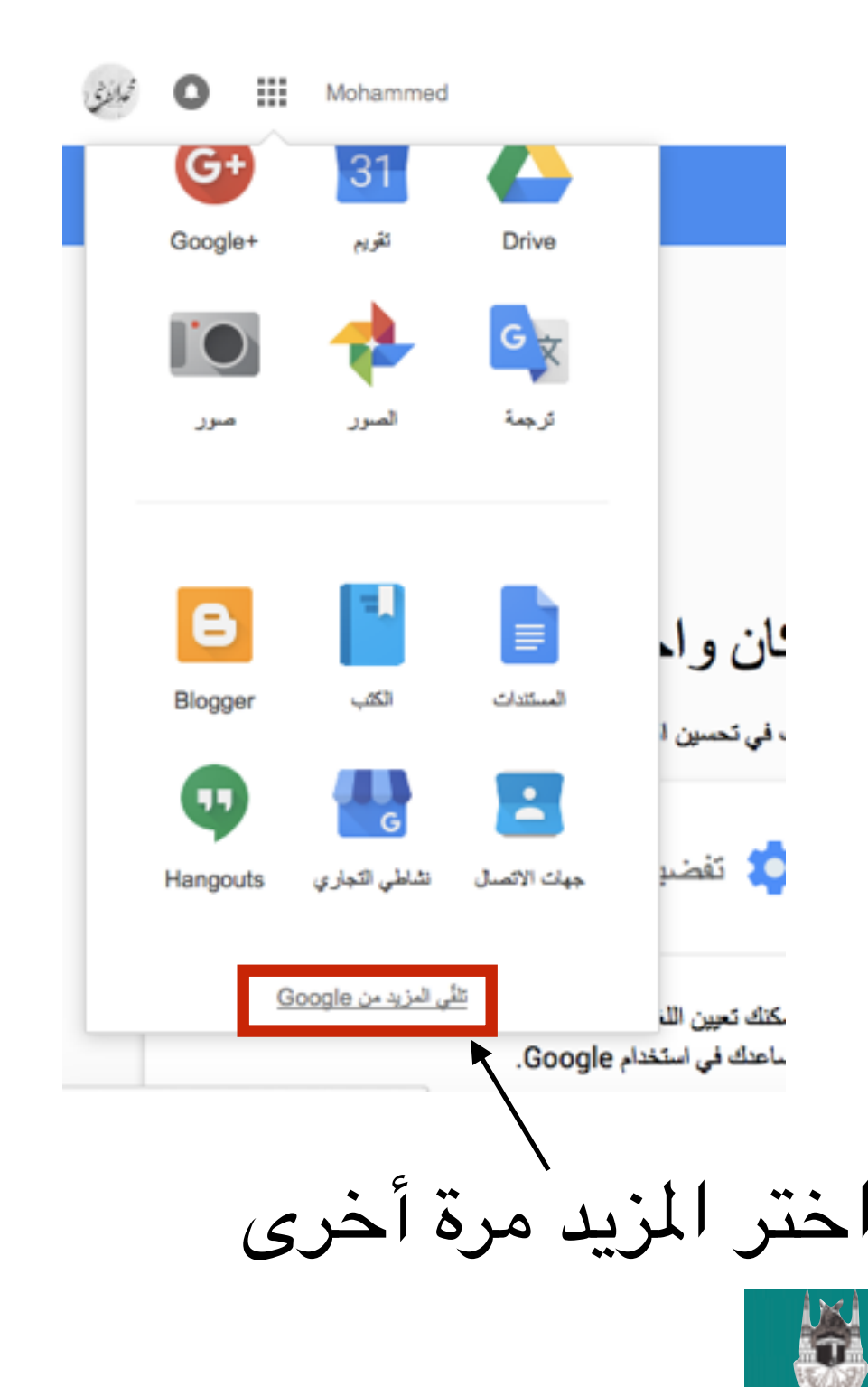

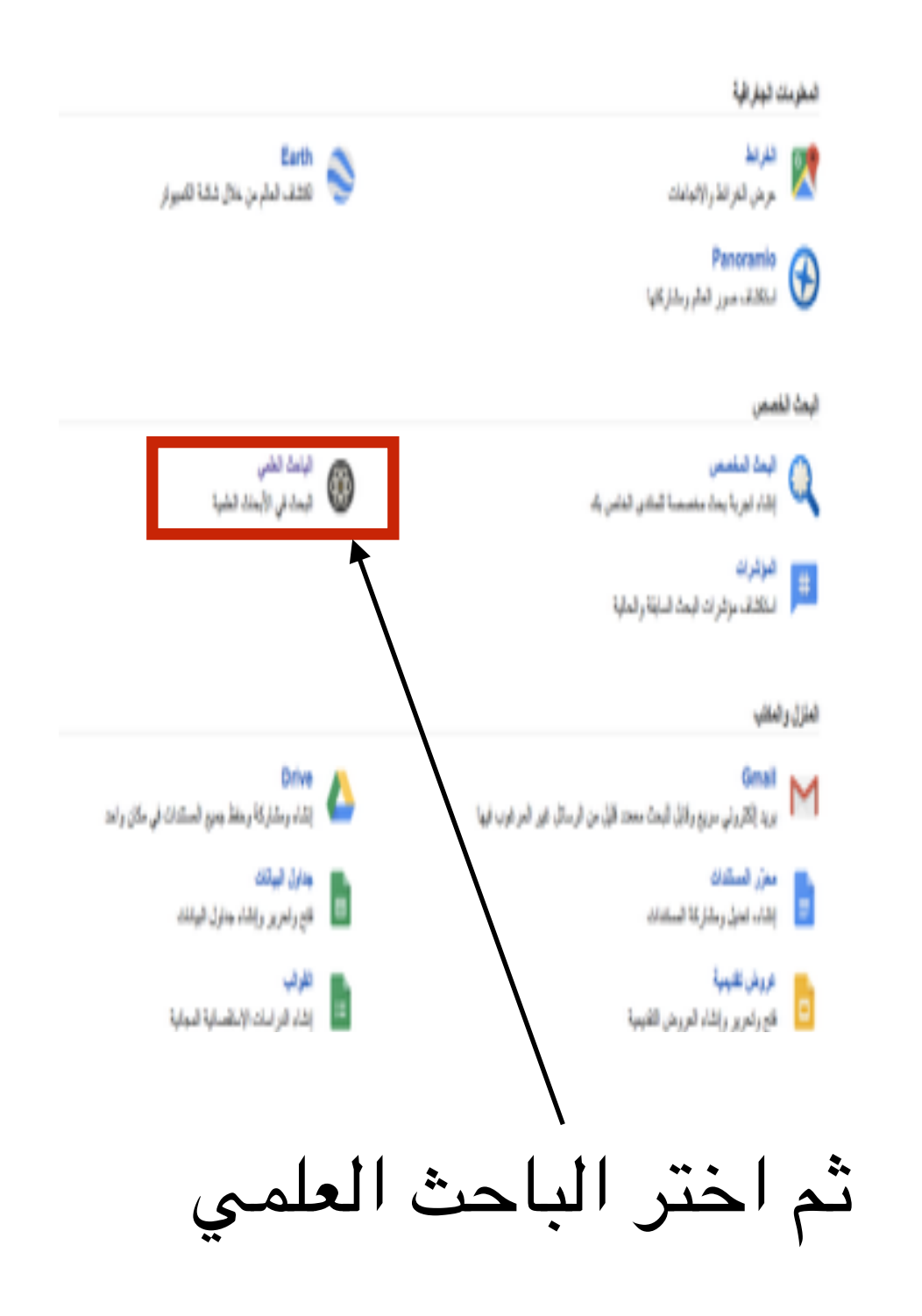

جامعة أم القرى عمادة البحث العلمي DSR.UQU التسجيل في olar

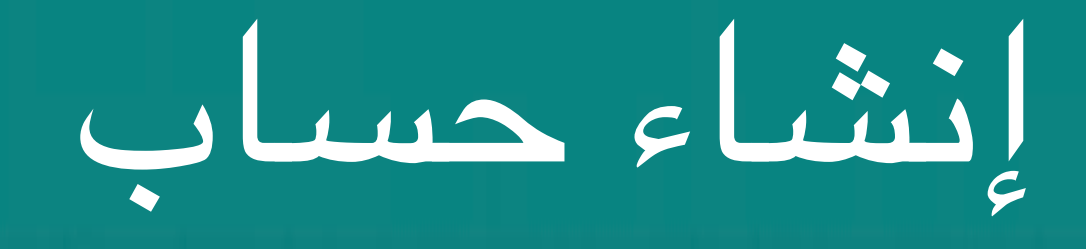

• ستظهر الصفحة الرئيسية للباحث العلمي

جامعة أم القرى

🚈 مكتبتي 🥒 اقتباساتي 🗹 اشعارات 📊 المقاييس 沈 الإعدادات

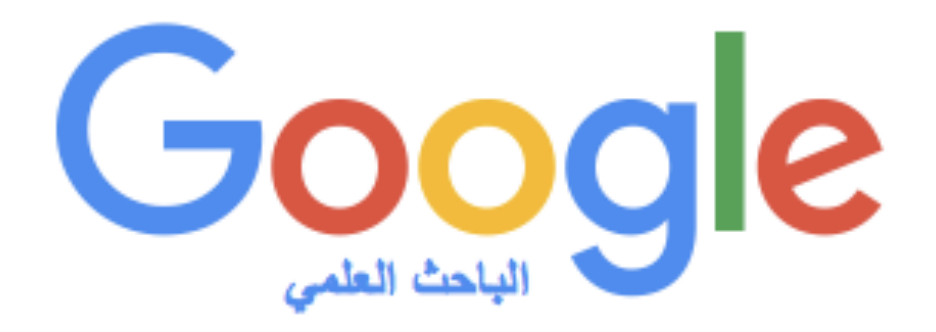

Q **-**

التسجيل في Google Scholar

انطلق بمعاونة العمالقة

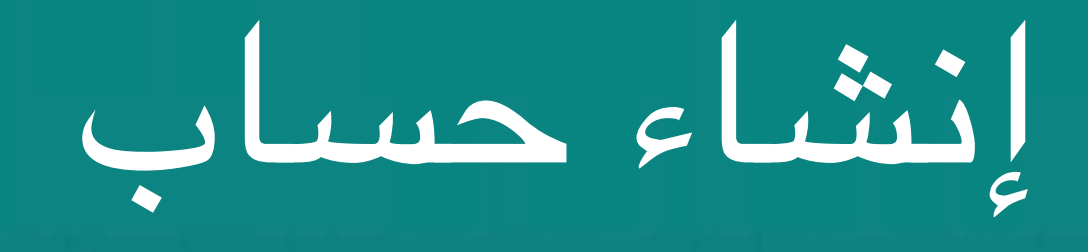

#### •اختر اقتباساتی

جامعة أم القرى

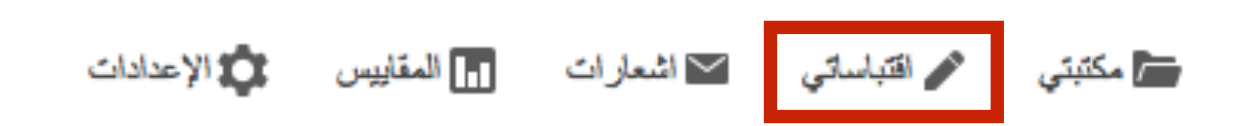

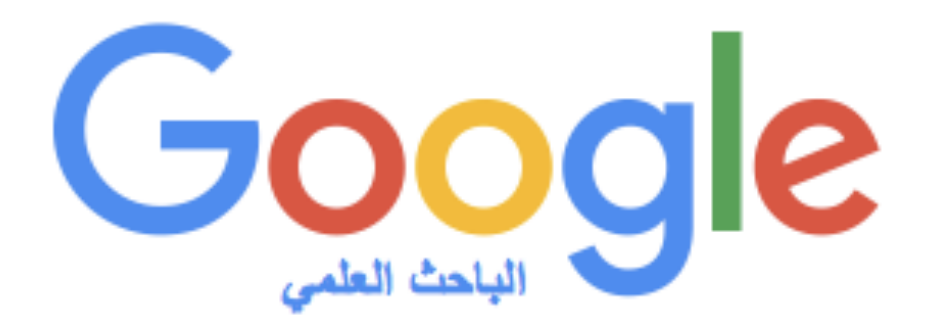

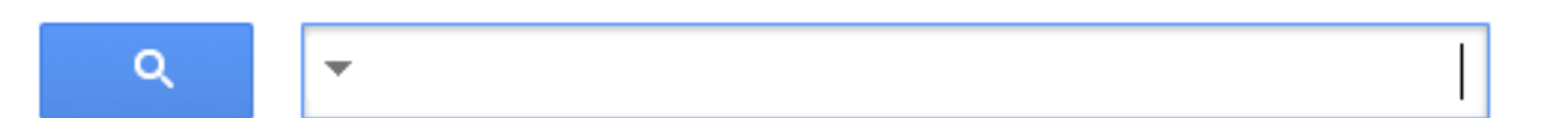

التسجيل في Google Scholar

انطلق بمعاونة العمالقة

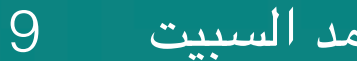

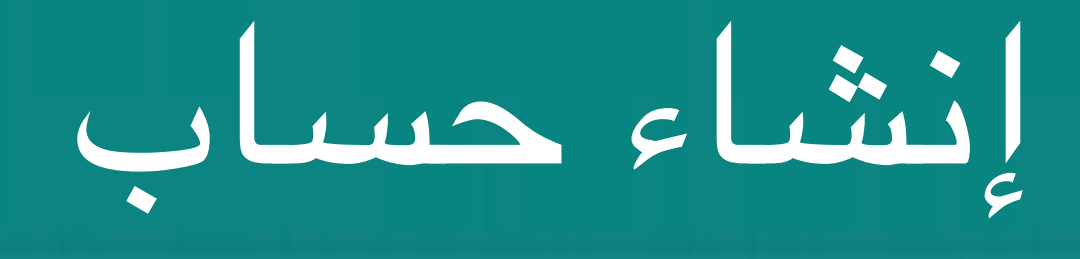

إذا لم يكن لديك حساب في الباحث العلمي ستظهر الصفحة كما يلي
 إذا لم يكن لديك حساب في الباحث العلمي ستظهر الصفحة كما يلي
 الخطوة الأولى لإنشاء الحساب هي ادخال الاسم و الجامعة و البريد الإلكتروني للجامعة

|           | Google                    |                          |                                                                                                 |
|-----------|---------------------------|--------------------------|-------------------------------------------------------------------------------------------------|
|           | الباحث العلمي             |                          | الخطوة رقم 1: الملف الشخصي الخطوة رقم 2: المقالات الخطوة رقم 3: التحديثات                       |
| لابد من ک | كتابة اسم الحامعة         | يمكنا                    | ئنك تتبع الاقتباسات من أعمالك المنشورة. تظهر في نتائج البحث عن اسمك في الباحث العلمي من Google. |
| جسب ھ     | <i>بذ</i> ه التهجئة ليظهر | الأسم                    | استخدم اسمك بالكامل كما يظهر في أور اقك. على سبيل المثال: منى إبر اهيم                          |
| حسابك تح  | <i>ي</i> ت الحساب الرئيسي | انتساب                   | المى سيل المثل: المثلا في عادم الكبيراتر، جامعة القادرة                                         |
| لجا       | امعة أم القرى             | البريد الإلكتروني للتحقق | استخدام علوان بريد الكثروني لمؤسستك. على سبيل المثال: yourname@mit.edu                          |
|           |                           | مجالات الاهتمام          | على ساء المثال: الذكاء الاصطناعي، عام أحياء المحمدات؛ نظر بة الأسعار                            |
|           |                           | الصفحة الرئيسية          |                                                                                                 |
|           |                           |                          | على سين المدن: nttp://example.edu/~yourname                                                     |
|           |                           |                          | الخطرة التالية                                                                                  |
|           |                           |                          | الخطوة التالية                                                                                  |

التسجيل في Google Scholar

د. تهاني محمد السبيت

10

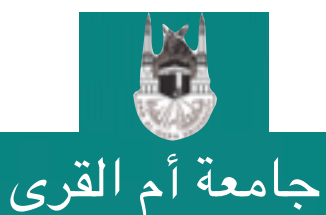

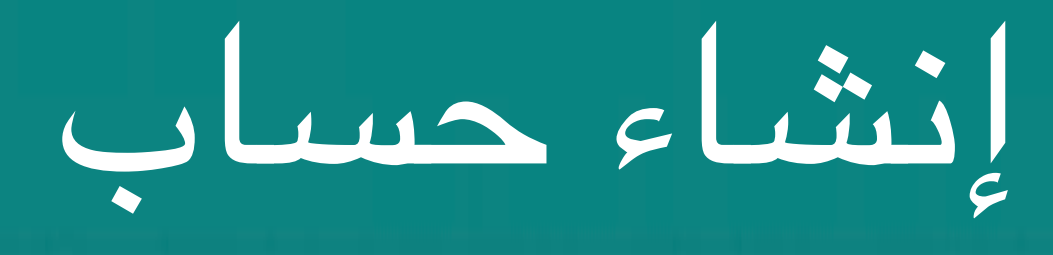

الخطوة الثانية تظهر لك جميع الأبحاث المفهرسة التي يعتقد قوقل أنها تخصك لتشابه الأسماء
 اختر منها ما يخصك أو اختر "تخطى هذه الخطوة" و قم بإضافة أبحاثك لاحقاً بنفسك كما سنرى

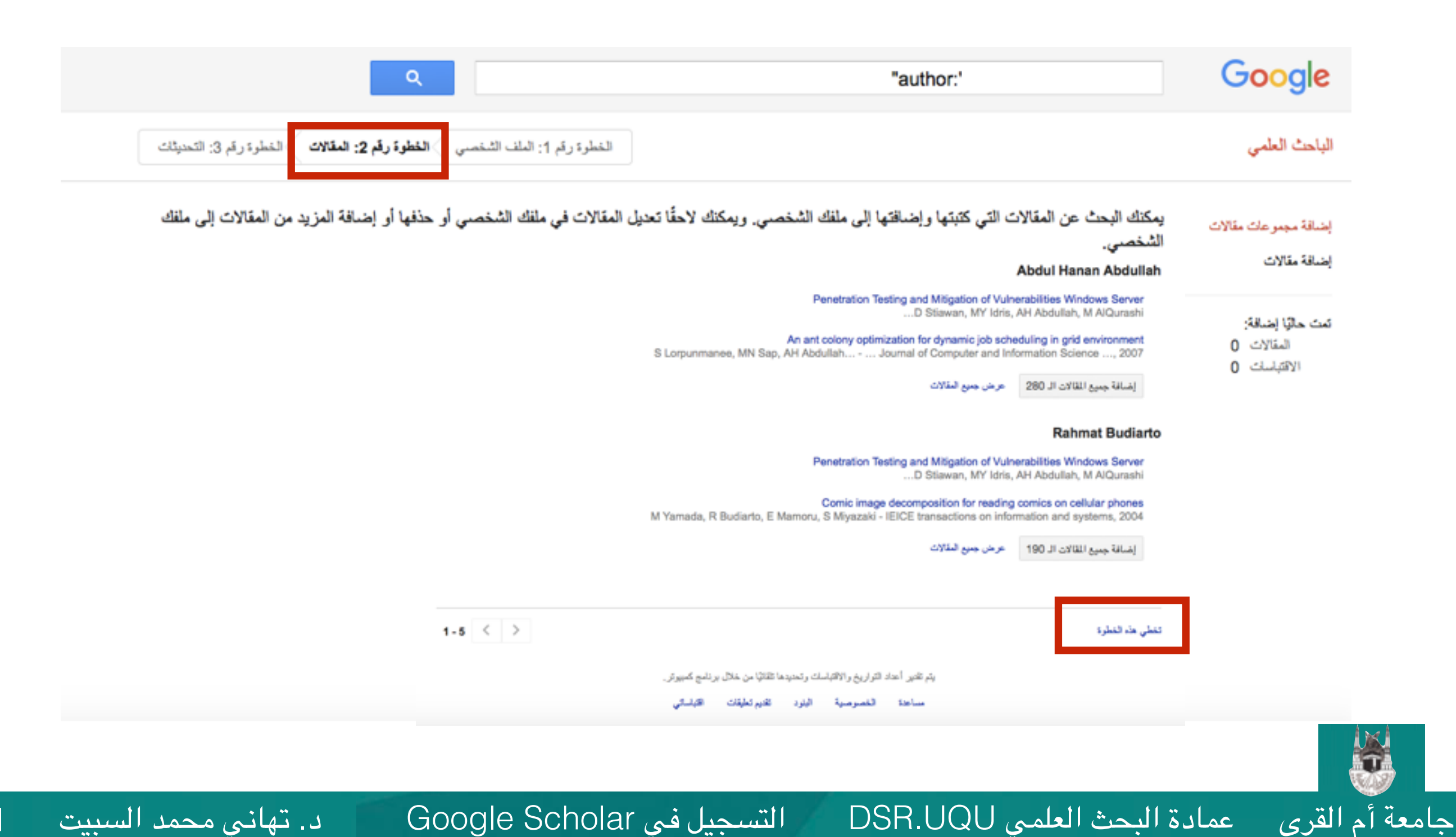

#### •الخطوة الثالثة و الأخيرة لتحديد طريقة تحديث الأبحاث العلمية الخاصبة بك

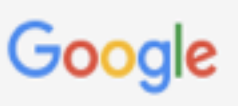

الباحث العلمى

الخطوة رقم 1: الملف الشخصي ) الخطوة رقم 2: المقالات ) الخطوة رقم 3: التحديثات

- سنستخدم نموذج التأليف الإحصائي لتحديد المقالات الجديدة التي تكتبها. كما يمكننا أيضًا تحديث معلومات مراجع المقالات في ملفك الشخصي أو تحديد إدخالات المقالات المكررة، التي يمكن دمجها أو حذفها. كيف تريد معالجة هذه التغيير ات؟
  - تحديث قائمة المقالات في ملفي الشخصي تلقائيًا. (مقترح)
  - 🔵 عدم تحديث ملفى الشخصبي تلقانيًا. إرسال رسالة إلكترونية إلىَّ لمراجعة التحديثات وتأكيدها.
  - يمكنك أيضًا إضافة ملفات فردية وإزالتها، وتحديث بيانات المراجع بها، ودمج السجلات المكررة. ثق تمامًا بأن تحديثاتنا التلقانية ستحافظ على تعديلاتك ولن تتجاوز ها.
- سنجمع معلومات مقالاتك على الباحث العلمي من Google ونعرضها. يتم تحديث معلومات المقالات تلقائيًا لتعكس التغييرات التي تطرأ على ملفك الشخصي والباحث العلمي من Google.

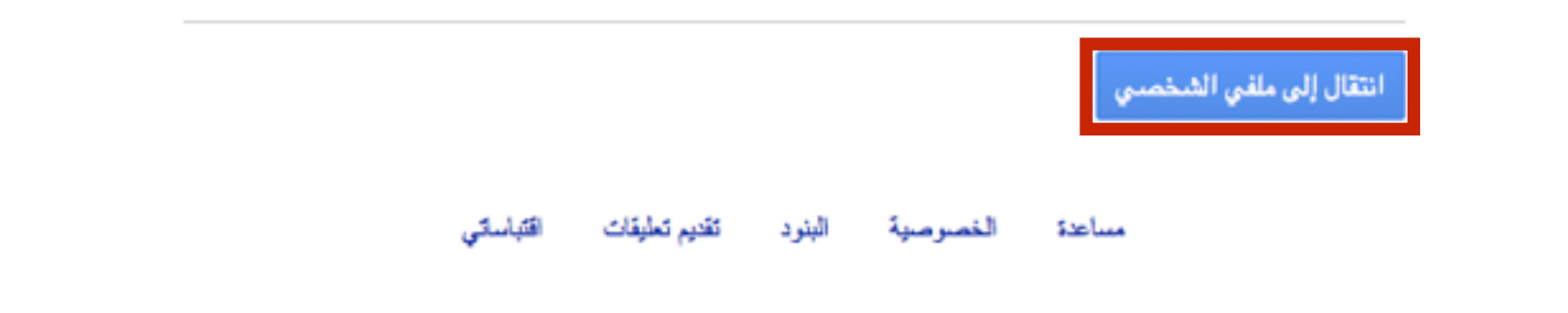

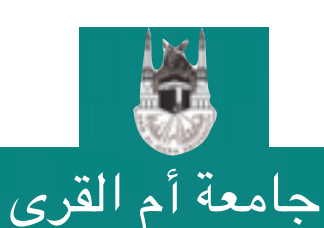

عمادة البحث العلمي DSR.UQU

#### •تظهر صفحتك الخاصة على الباحث العلمي كما في الصورة •لابد من جعل صفحتك عامة حتى يظهر في نتائج البحث

#### ملفك الشخصى خاص ولن يظهر في نتائج البحث. جعل ملفى الشخصى عامًا معاينة الإصدار العام

| <mark>ে</mark> | لمي <mark>ogle</mark> | الباحث الع                       | * ð   | 🖌 تعديل             | Mohammed Alqurashi<br>Umm Al-Qura University<br>ليس هناك بريد إلكتر في الترتق ال |                          |                   |                   |         |       |  |
|----------------|-----------------------|----------------------------------|-------|---------------------|----------------------------------------------------------------------------------|--------------------------|-------------------|-------------------|---------|-------|--|
| قېل 2011       | الكل                  | فهارس الاقتباس                   |       |                     |                                                                                  | Cit.                     | - 444 - 1444      | منعي المتعمي      |         | -<    |  |
| 0<br>0<br>0    | 0<br>0<br>0           | افتیاسات<br>h-index<br>i10-index |       |                     | تغيير الصورة                                                                     |                          |                   | تغيير الص         |         |       |  |
|                | حديل                  | المؤلفون المشاركوذ ة             | المنة | عدد مراث الاقتباسات |                                                                                  |                          |                   | المزيد            | + إضافة | عنوان |  |
|                | -6                    | لیس هناك مزلفون مشاركون          |       |                     |                                                                                  | ذا الملف الشخصى.         | جد مقالات في ه    | ۶Y                |         |       |  |
|                |                       |                                  |       |                     | <                                                                                | عرض المزيد               |                   | >                 |         |       |  |
|                |                       |                                  |       |                     | خلال برنامج كمبيوتر.                                                             | ك وتحديدها تلقانيًا من . | تواريخ والاقتباسا | یتم تقدیر أعداد ا |         |       |  |
|                |                       |                                  |       |                     | نات القباساتي                                                                    | البنود تقديم تعليا       | الغصرصية          | مساعدة            |         |       |  |

جامعة أم القرى

2011

د. تهاني محمد السبيت

0 0

•لابد أيضاً من تأكيد بريدك الإلكتروني الخاص بالجامعة •انقر زر تعديل لإضافة بريدك الإلكتروني إذا لم تكن قد أضفته من قبل و تأكد من الضغط على رابط تأكيد التسجيل الذي وصلك عبر بريدك الإلكتروني

| Go          | <mark>ogle</mark> يم | ن Google.<br>البادث العا         | ترونيا تم التحقق منه ولن يظهر في الباحث العلمي م<br>متابعة • | لا يتضمن ملتك الشخصي بريدا إلك<br>Mohammed Alqurasi<br>Umm Al-Qura Universi | ni<br>tv      |
|-------------|----------------------|----------------------------------|--------------------------------------------------------------|-----------------------------------------------------------------------------|---------------|
| Q,          | . 1511               | and GEN and at                   |                                                              | ل هناك بريد إلكتروني تم التحقق منه<br>ي الشخصي عام                          |               |
| 0<br>0<br>0 | 0<br>0<br>0          | افتیاسات<br>h-index<br>i10-index |                                                              |                                                                             | تغيير الصورة  |
|             | دېل                  | المؤلفون المشاركوذ ته            | عدد مرات الاقتباسات السنة                                    | المزيد                                                                      | عئران 🕂 إضافة |
|             |                      | لپس هناك مزنفون مشاركون.         |                                                              | لا ترجد مقالات في هذا الملف الشخصىي.                                        |               |
|             |                      |                                  | <                                                            | عرض المزيد                                                                  |               |
|             |                      |                                  | ل برئامج كمبيوتر .                                           | تم تقدير أعداد التواريخ والاقتباسات وتحديدها تلقانيًا من خلا                | a .           |
|             |                      |                                  | ، اقتباساتي                                                  | مساعدة الخصوصية البنود تقديم تعليقات                                        |               |
|             |                      |                                  |                                                              |                                                                             |               |

بعد مرور وقت على إنشاء حسابك في الباحث العلمي سيقوم محرك البحث تلقائياً بإضافة أبحاثك
 المنشورة لحسابك

| <b>م</b><br>2011 فيل<br>56 | oogle<br>الکل<br>56 | Scholar<br>فهارس الاقتباس<br>اقتبلنات           | لي م<br>As    | عوان با إضافة       عوان با إضافة       المانة       المانة       المانة         عوان با إضافة       عد مرات الاقبلسك       عد مرات الاقبلسك       الماني |                                                                                                    |                           |  |
|----------------------------|---------------------|-------------------------------------------------|---------------|----------------------------------------------------------------------------------------------------|----------------------------------------------------------------------------------------------------|---------------------------|--|
| 6<br>1                     | 6<br>1              | h-index<br>i10-index                            |               |                                                                                                    | ر الصورة                                                                                                    | كغيير                     |  |
|                            | 2016 2015           | 2014 2013 2012 2011<br>المؤلفون المشاركوذ تعديا | الىنة<br>2012 | عدد مرات الاقتباسات<br>10                                                                                                    | ن الزيد التي التي التي التي التي التي التي التي                                                                 | عنرا<br>ent<br>ch<br>20   |  |
|                            |                     | Bijan Parsia<br>Uli Sattler                     | 2012          | 9                                                                                                    | Mining Ontologies for Analogy Questions: A Similarity-bas<br>Approac<br>T Alsubait, B Parsia, U Sat<br>OWL      | ed<br>ch.                 |  |
|                            |                     |                                                 | 2014          | 8                                                                                                    | Generating Multiple Choice Questions From Ontologie<br>Lessons Lear<br>T Alsubait, B Parsia, U Sat<br>OWLED, 73 | es:<br>nt.<br>tler<br>-84 |  |
|                            |                     |                                                 |               |                                                                                                    | Measuring similarity in ontologies: How bad is a che                                                            | ар                        |  |

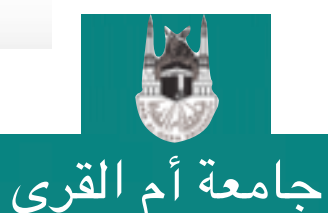

عمادة البحث العلمي DSR.UQU

#### •هنا تظهر قائمة الأبحاث مع عدد الاقتباسات لكل بحث

| <b>G</b> | oogle     | Scholar                                                                       | v ∂<br>As             | ه تعدیل ⊠متابه<br>sistant Professor<br>Artificial Intelliger | of Computer Science, IS Department, Umm Alqura<br>University<br>nce, Semantic web & Ontologies, Technology aided                                                                 |                                                                                                    |                                               |
|----------|-----------|-------------------------------------------------------------------------------|-----------------------|--------------------------------------------------------------|----------------------------------------------------------------------------------------------------|----------------------------------------------------------------------------------------------------|-----------------------------------------------|
| قبل 2011 | الكل      | فهارس الاقتباس                                                                |                       |                                                              | instruction, eLearning, Similarity                                                                                                    |                                                                                                    | 4                                             |
| 56       | 56        | اقتباسات                                                                      |                       |                                                              | بريد الشخصي عام<br>ملفي الشخصي عام                                                                                                    |                                                                                                    |                                               |
| 1        | 1         | i10-index                                                                     |                       |                                                              |                                                                                                    | ير الصورة                                                                                                    | كغي                                           |
|          | 2016 2015 | 2014 2013 2012 2011<br>المؤلفون المشاركوذ تعدي<br>Bijan Parsia<br>Uli Sattler | الىنة<br>2012<br>2012 | عدد مراث الاقبلسات<br>10                                     | 19–1 اللزيد E<br>Automatic generation of analogy quest<br>assessment: an Ontology-<br>T Alsubait<br>Research in Lear<br>Mining Ontologies for Analogy Questions: A<br>T Alsubait | ان <b>+ ا</b> نسانة<br>tions for stude<br>based approad<br>B Parsia, U Sattl<br>ming Technology 3<br>Similarity-base<br>Approad<br>B Parsia, U Sattl<br>OWLE | عنو<br>nt<br>ch<br>ler<br>20<br>ed<br>h<br>EP |
|          |           |                                                                               | 2014                  | 8                                                            | Generating Multiple Choice Questions F                                                                                                    | rom Ontologie<br>Lessons Learr<br>, B Parsia, U Satti<br>OWLED, 73-0                                                                                         | <b>s:</b><br>nt<br>ler<br>84                  |
|          |           |                                                                               |                       |                                                              | Measuring similarity in ontologies: How                                                                                                    | v bad is a chea                                                                                                    | ap                                            |

جامعة أم القرى

عمادة البحث العلمي DSR.UQU

التسجيل في Google Scholar

#### •يتم تحديث فهارس الاقتباس h-index و i10-index تلقائياً

| تغيير الصورة                                                                    | Tahani Alsubait<br>of Computer Science, IS Department, Umm Alqura<br>University<br>ce, Semantic web & Ontologies, Technology aided<br>instruction, eLearning, Similarity<br>بريد إلكتروني تم التحقق منه على euqu.edu.sa الصفحة الرئيسية<br>ملفي الشخصي عام | تعديل 🖻 متاب<br>sistant Professor o<br>Artificial Intelligen | v a<br>As | Scholar<br>فهارس الاقتباس<br>اقتباسات<br>h-index<br>i10-index | ogle الکل<br>56<br>6<br>1 | ي<br>م ال<br>2011<br>56<br>6<br>1 |
|---------------------------------------------------------------------------------|----------------------------------------------------------------------------------------------------|--------------------------------------------------------------|-----------|---------------------------------------------------------------|---------------------------|-----------------------------------|
| عنوان 🕇 إضافة                                                                   | 19–1 المزيد =                                                                                                    | عدد مرات الاقتباسات                                          | البنة     |                                                               |                           |                                   |
| ions for student<br>based approach<br>B Parsia, U Sattler<br>ning Technology 20 | Automatic generation of analogy quest<br>assessment: an Ontology-b<br>T Alsubait,<br>Research in Learr                                                                                                    | 10                                                           | 2012      | المؤلفون المشاركوذ تعديا                                      | 2016 2015 2               |                                   |
| Similarity-based<br>Approach.<br>B Parsia, U Sattler<br>OWLED                   | Mining Ontologies for Analogy Questions: A S<br>T Alsubait,                                                                                                    | 9                                                            | 2012      | Bijan Parsia<br>Uli Sattler                                   |                           |                                   |
| om Ontologies:<br>essons Learnt.<br>B Parsia, U Sattler<br>OWLED, 73-84         | Generating Multiple Choice Questions Fr<br>L<br>T Alsubait,                                                                                                    | 8                                                            | 2014      |                                                               |                           |                                   |
| bad is a cheap                                                                  | Measuring similarity in ontologies: How                                                                                                    |                                                              |           |                                                               |                           |                                   |

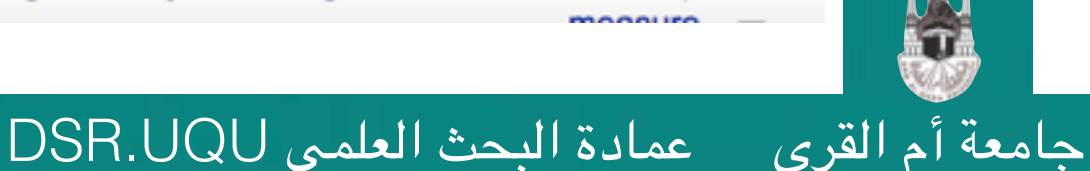

التسجيل في Google Scholar

#### •عند تحديد بحث معين تظهر خيارات خاصة بهذا البحث

| <b>Q</b><br>2011 فيل<br>72<br>6<br>3 | <b>ogle</b> الکل<br>الکل<br>73<br>6<br>3 | الباحث العلم<br>فهارس الاقتباس<br>اقتباست<br>h-index<br>i10-index | ب تم<br>Ass   | تعدیل ≊متاب<br>sistant Professo<br>Artificia | Tahani Alsubait<br>r of Computer Science, IS Department, Umm Alqura<br>University<br>I Intelligence, Semantic Web, Ontologies, eLearning<br>برید الکترونی تم التحقق منه علی auqu.edu.sa لرنیسیة<br>ملغی الشخصی علم<br>منعی الصورة             |  |
|--------------------------------------|------------------------------------------|-------------------------------------------------------------------|---------------|----------------------------------------------|----------------------------------------------------------------------------------------------------|--|
| 2                                    | 016 2015 2014                            | 2013 2012 2011 2010<br>إضافة مزلفين مشاركين                       | السنة<br>2014 | ىدد مرات الاقتباسات<br>11                    | عنران الحالي العامي العامي العامي العامي العامي العامي العامي العامي العامي العامي العامي العامي العامي العامي<br>Generating Multiple Choice Questions From Ontologies:<br>Lessons Learnt.<br>T Alsubait, B Parsia, U Sattler<br>OWLED, 73-84 |  |
| × +                                  | d                                        | P Sreenivasa Kumar<br>المؤلفون المشاركوذ تعديا                    | 2012          | 11                                           | Automatic generation of analogy questions for student<br>assessment: an Ontology-based approach<br>T Alsubait, B Parsia, U Sattler<br>Research in Learning Technology 20                                                                      |  |
|                                      |                                          | Bijan Parsia<br>Uli Sattler                                       | 2012          | 10                                           | Mining Ontologies for Analogy Questions: A Similarity-based<br>Approach.<br>T Alsubait, B Parsia, U Sattler<br>OWLED                                                                                                    |  |
|                                      |                                          |                                                                   |               |                                              | A similarity-based theory of controlling mcq difficulty                                                                                                    |  |

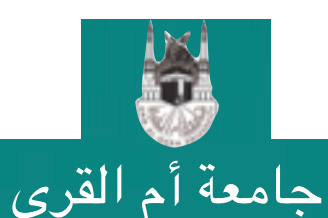

عمادة البحث العلمي DSR.UQU

مثلاً بإمكان الباحث تصدير بيانات البحث بعدد من الصيغ الشهيرة
 مع إمكانية تحديد أكثر من بحث في وقت واحد

| - in   | 🗠 متاب     | 🖉 تعديل                                      |                                                          | Tahani                                 | Alsubait                                                          |                                                                      |                              |   |
|--------|------------|----------------------------------------------|----------------------------------------------------------|----------------------------------------|-------------------------------------------------------------------|----------------------------------------------------------------------|------------------------------|---|
| As     | sistant Pr | rofessor of Co<br>Artificial Intell<br>نیسیة | omputer Science<br>igence, Semant<br>uqu.e - الصفحة الرز |                                        |                                                                   |                                                                      |                              |   |
|        |            |                                              |                                                          |                                        | I                                                                 | ِ المبررة                                                            | كغرير                        |   |
| البينة | الأقتباسات | عدد مر ات                                    |                                                          | 🛓 تمىدىر                               | 1 حذف                                                             | ن 🗲 سع                                                               | عنوار                        | = |
| 2014   | 11         |                                              | Generatir                                                | BibTeX<br>EndNote<br>RefMan            | e Questions F<br>I<br>T Alsubait,                                 | rom Ontologi<br>Lessons Lear<br>B Parsia, U Sat<br>OWLED, 73         | es:<br>rnt.<br>ttler<br>3-84 |   |
| 2012   | 11         |                                              | Automa                                                   | csv<br>ic generation of<br>assessment: | analogy quest<br>an Ontology-l<br>T Alsubait,<br>Research in Lear | tions for stud<br>based approa<br>B Parsia, U Sat<br>ning Technology | ent<br>ich<br>ttler<br>/ 20  |   |
| 2012   | 10         |                                              | Mining Ontolog                                           | jies for Analogy                       | Questions: A                                                      | Similarity-bas<br>Approa<br>B Parsia, U Sat<br>OWL                   | ed<br>ch.<br>ttler<br>.ED    |   |

عمادة البحث العلمي DSR.UQU

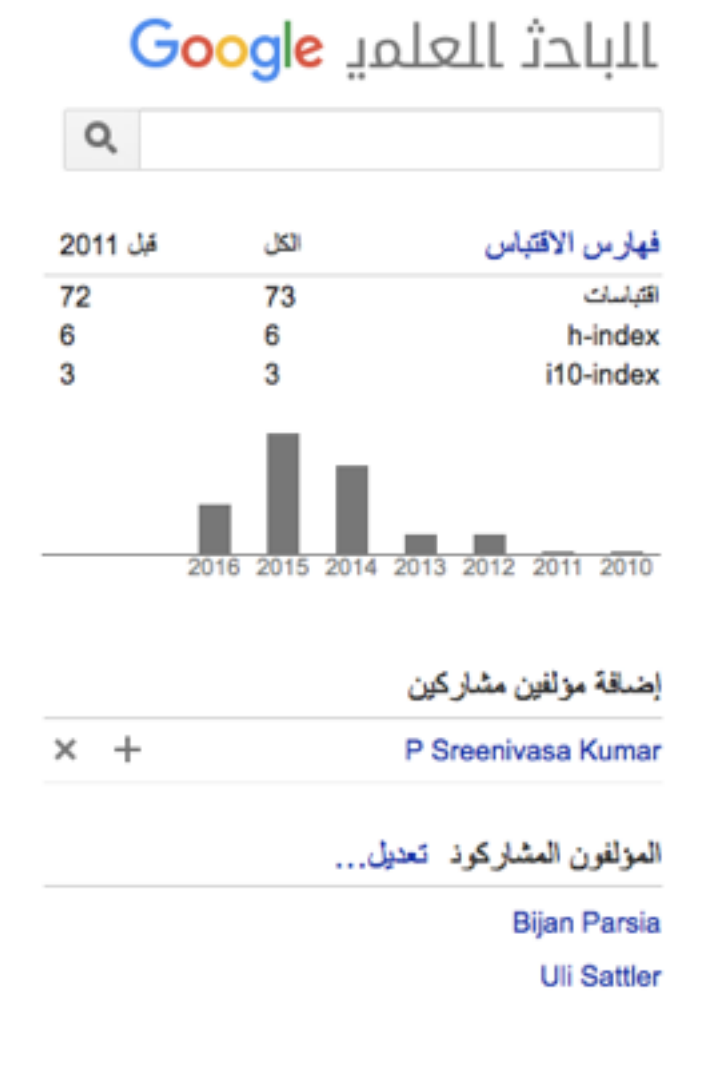

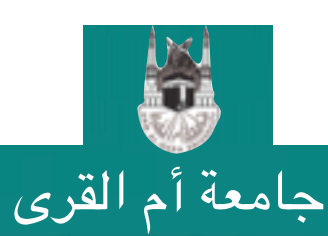

# إذا كان المحرك لم يقم تلقائياً بإضافة بحتك فبإمكانك إضافته يدوياً بالنقر على زر إضافة لا يظهر زر إضافة عند تحديد أحد الأبحاث الموجودة

| <b>G</b> | oogle      | Scholar                                         | بة ب<br>Ass | ديل<br>istant Profess<br>Artificial Intelli | تع<br>sor of Con<br>igence, Se | Tahani Alsubait<br>mputer Science, IS Department, Umm Alqura<br>University<br>emantic web & Ontologies, Technology aided<br>instruction, eLearning, Similarity | •                                                            |  |
|----------|------------|-------------------------------------------------|-------------|---------------------------------------------|--------------------------------|----------------------------------------------------------------------------------------------------|--------------------------------------------------------------|--|
| 2011 A   | الحل<br>56 | فهارس الاقتياس                                  |             |                                             | رئىسىة                         | بريد الكتروني تم التحقق منه على uqu.edu.sa - الصفحة ال                                                                                                    |                                                              |  |
| 6        | 6          | h-index                                         |             |                                             |                                | ملفي الشخصبي عام                                                                                                    |                                                              |  |
| 1        | 1          | i10-index                                       |             |                                             |                                |                                                                                                    | تغيير الصورة                                                 |  |
|          | .1         |                                                 | 410         | د مر ات الاقتباسات                          | 136-                           | ضافة 📃 المزيد 11–19                                                                                                    | عنوان + إ                                                    |  |
|          | 2016 2015  | 2014 2013 2012 2011<br>المؤلفون المشاركود تعديا | 2012        | 10                                          |                                | Automatic generation of analogy questions<br>assessment: an Ontology-based<br>T Alsubait, B Par<br>Research in Learning T                                      | for student<br>d approach<br>rsia, U Sattler<br>echnology 20 |  |
|          |            | Bijan Parsia<br>Uli Sattler                     | 2012        | 9                                           | М                              | lining Ontologies for Analogy Questions: A Simila<br>T Alsubait, B Par                                                                                         | Approach.<br>rsia, U Sattler<br>OWLED                        |  |
|          |            |                                                 | 2014        | 8                                           |                                | Generating Multiple Choice Questions From C<br>Less<br>T Alsubait, B Par<br>O                                                                                  | Dntologies:<br>ons Learnt.<br>rsia, U Sattler<br>WLED, 73-84 |  |
|          |            |                                                 |             |                                             |                                | Measuring similarity in ontologies: How bad                                                                                                    | is a cheap                                                   |  |

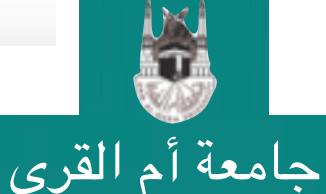

عمادة البحث العلمي DSR.UQU

التسجيل في Google Scholar

#### •هناك ثلاث طرق لإضافة أبحاثك أولها إضافة مجموعة مقالات دفعة واحدة يقوم الباحث العلمي باقتراحها عليك لتطابق اسم المؤلف مع اسمك.

| Google                       | ۹ Tahani Alsubait                                                                                                    |                         |
|------------------------------|----------------------------------------------------------------------------------------------------|-------------------------|
| الباحث العلمي                | ← <b>&gt;</b>                                                                                                    | 1-1 < >                 |
| إضافة مجموعات مقالات         | حدد مجموعات المقالات التي ألفتها من القائمة أدناه. قد تحتاج إلى اختيار عدة مجموعات إذا كانت لديك مقالات مكتوبة بأسماء مختلفة، أو مع ه<br>أو في مجلات مختلفة.            | وعات مختلفة من الزملاء، |
| بصافة المقالة يدويا          | Tahani Alsubait                                                                                                    |                         |
| تىت حاليًا إضافة:            | Automatic generation of analogy questions for student assessment: an Ontology-based approach<br>T Alsubait, B Parsia, U Sattler - Research in Learning Technology, 2012 |                         |
| المقالات 21<br>الاقتباسات 73 | Mining Ontologies for Analogy Questions: A Similarity-based Approach.<br>T Alsubait, B Parsia, U Sattler - OWLED, 2012                                                  |                         |
|                              | إزالة جميع المقالات الـ 17 عرض جميع المقالات (جميع المقالات في ملغك الشخصي من قبل)                                                                                      |                         |
| Tahani Alsubait              |                                                                                                    | 1-1 < >                 |
|                              | يتم تقدير أعداد التواريخ والاقتباسات وتحديدها تلقانيًا من خلال برنامج كمبيوتر.                                                                                          |                         |
|                              | مساعدة الخصوصية البنود تقديم تعليقات اقتباساتي                                                                                                    |                         |
|                              |                                                                                                    |                         |

التسجيل في Google Scholar

د. تهاني محمد السبيت

21

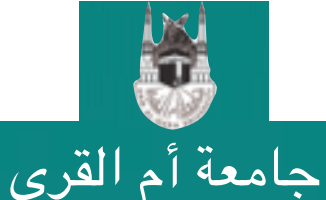

عمادة البحث العلمي DSR.UQU

#### •الطريقة الثانية هي إضافة مقالات فردية يقترحها عليك الباحث العلمي أيضاً.

|                          | ۹ Tahani Alsubait                                                                                                    | Google                                           |
|--------------------------|----------------------------------------------------------------------------------------------------|--------------------------------------------------|
| 11 - 20 < >              | 🕁 تحديد 💌 إغنافة                                                                                                    | الباحث العلمي                                    |
|                          | حدد المقالات التي ألفتها من القاتمة أدناه.                                                                                                    | إضافة مجموعات مقالات                             |
| في ملغك الشخصمي من قبل   | <b>?Measuring Conceptual Similarity in Ontologies: How Bad is a Cheap Measure</b><br>T Alsubait, B Parsia, U Sattler - Description Logics, 2014               | إضباقة مقالات<br>إضباقه المقالة يتويا            |
| في ملفك الشخصمي من قبل   | Lifting EMMeT to OWL Getting the Most from SKOS<br>B Parsia, T Alsubait, J Leo, V Malaisé, S Forge Experiences and Directions Workshop on OWL, 2015           | S2 - 117                                         |
| في ملفك الشخصى من قبل    | A similarity based approach to omission finding in ontologies<br>T Alsubait, B Parsia, U Sattler - International Experiences and Directions Workshop on, 2015 | لمت يحقو إهتامه:<br>المقالات 21<br>الاقتباسات 73 |
| في ملفك الشخصىي من قبل   | Modeling of Item-Difficulty for Ontology-based MCQs<br>T Alsubait, P Sreenivasa Kumar - arXiv preprint arXiv:1607.00869, 2016                                 |                                                  |
| في ملفك الشخصىي من قبل   | Modeling of Item-Difficulty for Ontology-based MCQs<br>VEV, T Alsubait, PS Kumar - arXiv preprint arXiv:1607.00869, 2016                                      |                                                  |
|                          | Ontology engineering<br>V Tamma                                                                                                    | Tahani Alsubait                                  |
| Ontology Engineering: 12 | 2th International Experiences and Directions Workshop on OWL, OWLED 2015, Co-located with ISWC 2015,<br>Bethlehem, PA, USA, October 9                         |                                                  |

التسجيل في Google Scholar

د. تهانى محمد السبيت

22

V Tamma, M Dragoni, R Gonçalves, A Ławrynowicz - 2016

Special Issue on Semantic Web

عمادة البحث العلمي DSR.UQU

B Glimm, H Stuckenschmidt - KI-Künstliche Intelligenz, 2016

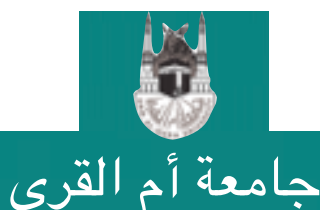

#### الطريقة الثالثة هي إضافة الإنتاج العلمي يدوياً حسب نوعه (مثال: بحث منشور في مجلة)

|      |             |              |              |        |     |             | الغار            | ba>                                 | البلحث العلمي                                    |
|------|-------------|--------------|--------------|--------|-----|-------------|------------------|-------------------------------------|--------------------------------------------------|
| أخرى | دعوى قضالية | براءة اختراع | رسالة جامعية | الكتاب | فصل | المؤتمر     | مجلة             |                                     | إضاقة مجموعات مقالات                             |
|      |             |              |              |        |     |             |                  | علوان                               | ېنىغە ئىدلەرىريا                                 |
|      |             |              |              |        |     |             |                  | المؤلفون                            | كمت حاقيًا إضافة:<br>المتالات 17<br>الاقباسات 33 |
|      |             |              |              |        |     | ن           | ، طارق، یوسف، صر | على سبل المثال: سعيد<br>تاريخ التشر |                                                  |
|      |             |              |              |        |     | .31/12/2008 | 2 از 12/2008 از  | طى ىين قىئال، 08(                   |                                                  |
|      |             |              |              |        |     |             |                  | مجلة                                | Abdullah Baz                                     |
|      |             |              |              |        |     |             |                  | المجلد                              |                                                  |
|      |             |              |              |        |     |             |                  | الإصنان                             |                                                  |
|      |             |              |              |        |     |             |                  | المنتدات                            |                                                  |
|      |             |              |              |        |     |             |                  |                                     |                                                  |

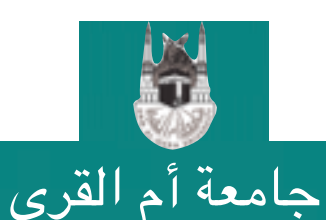

عمادة البحث العلمي DSR.UQU

•إضافة بحث منشور في مؤتمر

عمادة البحث العلمي DSR.UQU

| حفظ إلغاء                                                                                | الباهت العلمى                                                 |
|------------------------------------------------------------------------------------------|---------------------------------------------------------------|
| مجلة <mark>المؤتمر</mark> فصل الكتاب رسالة جامعية براءة اختراع دعوى قضائية أخرى<br>عثران | إضافة مجموعات مقالات<br>إضافة مقالات<br>إضافة المقالة بدريًّا |
| <b>المؤلفرن</b><br>على سيل المثال: سعود، طاري، يوسف، حسن                                 | كىت ھاڭ يىساقە<br>الىتلات 17<br>الاقبانىت 33                  |
| تۇرىخ اللىئىر<br>ىلى سېل ئىنىل، 2008 ئر 2008 ئو 31/12/2008.                              | 1                                                             |
| المؤتمر<br>المواد<br>المحاد                                                              | Abdullah Baz                                                  |
| <br>الإصدار                                                                              |                                                               |
| المندك                                                                                   |                                                               |

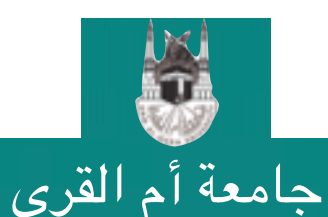

التسجيل في Google Scholar

•إضافة فصل من كتاب

| حفظ إلغاء                                                                  | الباهت العلمي                                                |
|----------------------------------------------------------------------------|--------------------------------------------------------------|
| مجلة المؤتمر فصل الكتاب رسالة جامعية براءة اختراع دعوى فضالية أخرى<br>عران | إضافة ميموعات مقالات<br>إضافة مقالات<br>إضافة المقالة ودورًا |
| المزلفون<br>على سبيل المثال: سعرد، طارق، يوسف، حسن                         | كىت ھاڭ إنسانلە:<br>الىتلات 17<br>الاقبالات 33               |
| <b>ئارىخ اللتر.</b><br>حلى سيل استال، 2008 لو 12/2008 لو 31/12/2008.<br>   |                                                              |
| لكتاب<br>المجك<br>المجلد                                                   | Abdullah Baz                                                 |
| المندك                                                                     |                                                              |
| لاحر                                                                       |                                                              |

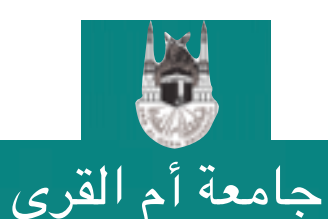

عمادة البحث العلمي DSR.UQU 🔰 التسجيل في Google Scholar

•إضافة كتاب

| ــاقة مجموعات مقالات<br>ــاقة مقالات<br>ـ.افة المقالة بدريًّا | عفران                                            | مجلة المؤتمر                   | الكتاب | سالة جامعية | براءة اختراع | دعوى قضائية | أخرى |
|---------------------------------------------------------------|--------------------------------------------------|--------------------------------|--------|-------------|--------------|-------------|------|
| ت حاق إنسانة.<br>المتلات 17<br>17 ما يت                       | المؤلفون                                         |                                |        |             |              |             |      |
| 33 0000                                                       | على سبول المثال: سعود، طان<br><b>تاريخ النشر</b> | طارق، يوسف، حسن                |        |             |              |             |      |
| X                                                             | طى سېل المدّل، 2008 أو                           | يۇ 12/2008 ئ <i>و</i> 12/2008. |        |             |              |             |      |
| Abdullah Baz                                                  | المجك                                            |                                |        |             |              |             |      |
|                                                               | المنتدك                                          |                                |        |             |              |             |      |
|                                                               | الاتتر                                           |                                |        |             |              |             |      |

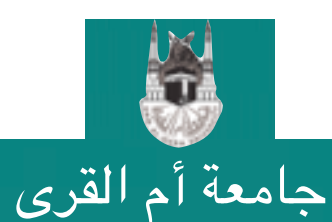

عمادة البحث العلمي DSR.UQU

التسجيل في Google Scholar

•إضافة رسالة جامعية

عمادة البحث العلمي DSR.UQU

| ساقة مجمو هات مقالات<br>هذه بداندي | مجلة المؤتمر فصل الكتاب رسالة جامعية براءة اختراع دعوى قضائية أخرى |
|------------------------------------|--------------------------------------------------------------------|
| ىلە ئىدرە<br>بالە ئىدلە بىريا      | عنوان                                                              |
| ت مانيا إنسانية:<br>المتارك 17     | المؤلفون                                                           |
| יעלקובים 33                        | ظی سبیل الاسّال: سعرد، طاری، براسف، حسن                            |
|                                    | تاريخ اللشر                                                        |
| 4                                  | طى سېږل قستال، 2008 لو 12/2008 لو 31/12/2008.                      |
| Abdullah Baz                       | المعهد                                                             |
|                                    |                                                                    |
|                                    | حمظ إلعا                                                           |

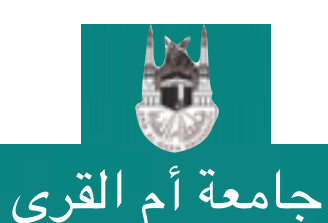

التسجيل في Google Scholar

•إضافة براءة اختراع

| الباهت العلمي                                                 | hio                                              | إلغاء           |        |        |             |              |              |      |      |
|---------------------------------------------------------------|--------------------------------------------------|-----------------|--------|--------|-------------|--------------|--------------|------|------|
| إضافة معمر عات مقالات<br>إضافة مقالات<br>إضافة المقالة يدريًا | علوان                                            | مجلة المؤت      | مر فصل | الكتاب | رسالة جامعي | براءة اختراع | عوى فضائية ا | أخرى |      |
| مت حاق بندانة.<br>المتلات 17<br>الاقبانات 33                  | ا <b>لمغتر عون</b><br>على سبيل المثال: سعيد، طار | ، يوبك، حين     |        |        |             |              |              |      |      |
|                                                               | تاريخ الشر<br>طي سيل المثال، 2008 أو             | 2/2008 ± 12/200 | .31/1  |        |             |              |              |      |      |
| Abdullah Baz                                                  | مكتب براءات الاختراع                             |                 |        |        |             |              |              |      |      |
|                                                               | هند أهد الغيار ات                                | IE              | IN     | NL     | NZ          | VN VN        | ZW ZA        |      |      |
|                                                               | US                                               | MT              | MX     | TJ     | TW          | CN           | ID CU        | _    |      |
|                                                               | EP                                               | SG              | SK     | BG     | CA          | GR           | DZ HR        | _    |      |
|                                                               | JP                                               | AT              | BA     | ES     | FR          | LV           | GC MD        |      |      |
|                                                               | wo                                               | DE              | EE     | KE     | LT          | PT           | MA RU        | _    |      |
|                                                               | AP                                               | IL              | п      | NO     | PH          | I YU         | ZM           | hi>  | دلغا |

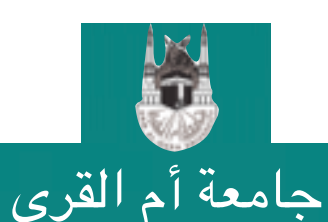

عمادة البحث العلمي DSR.UQU التسجيل في Google Scholar

•إضافة إنتاج علمي آخر

عمادة البحث العلمي DSR.UQU

| جفظ إلغاء                                                                                    | الباحث العلمى                                                  |
|----------------------------------------------------------------------------------------------|----------------------------------------------------------------|
| مجلة المؤتمر فصل الكتاب رسالة جامعية براءة اختراع دعوى قضائية أخرى<br>علوان                  | إضاقة مجموعات مقالات<br>إضافة مقالات<br>إضافة المقالة ودوريًّا |
| المؤلفون<br>ط يحله المذلات حضر مله قرير برياري محر                                           | كىت ھاڭ إنسانة:<br>المتلات 17<br>الاقباليات 33                 |
| حى عين عندر عوم عرى، يرعدا عن<br>تاريخ الشر<br>على سيل استال، 2008 أو 20/2/12 أو 31/12/2008. |                                                                |
| المصدر                                                                                       | Abdullah Baz                                                   |
| رقم التترير                                                                                  |                                                                |
| حفظ                                                                                          |                                                                |
| يتم تقدين أعداد التواريخ والاقتباسات وتحديدها تقاليًّا من خلال بردامج كمبيوتر.               |                                                                |
| مساهدة الغصوصنية البتود تقديم تعليقات أفكياساتي                                              |                                                                |

التسجيل في Google Scholar

جامعة أم القرى

•قد يخطأ الباحث العلمي و يضيف بحث واحداً مكرراً أكثر من مرة •لابد حينها من طلب دمج هذه النسخ المختلفة كبحث واحد •قم بتحديد النسخ المختلفة للبحث ثم انقر زر دمج

عمادة البحث العلمي DSR.UQU

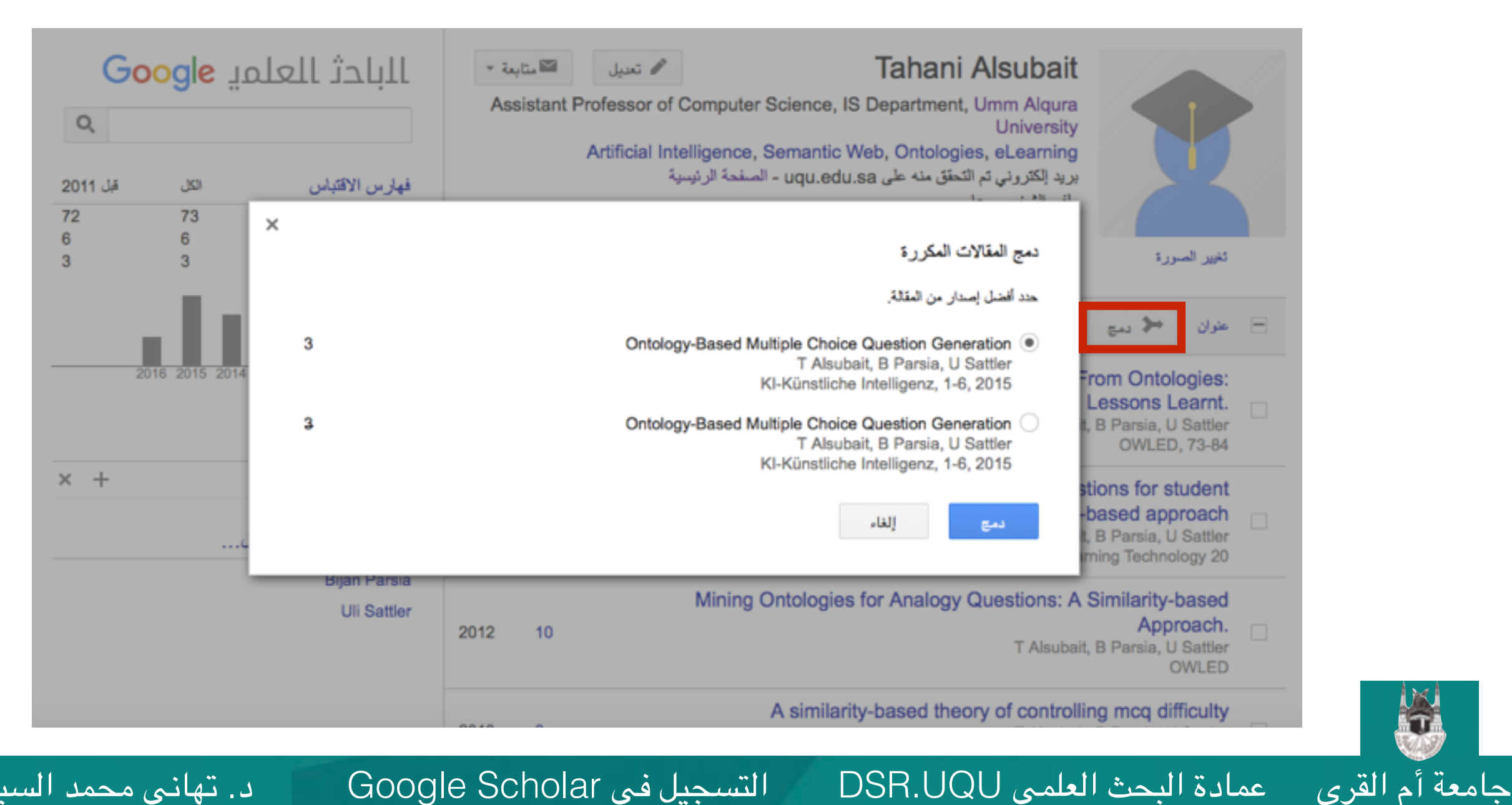

التسجيل في Google Scholar

30

#### •لحذف إنتاج علمي أو أكثر حدد البحث ثم انقر زر حذف

| G <mark>ر</mark><br>م | זיַ <mark>ogle</mark> | الباحث العلم                                | بة ⊽<br>Ass | ا تعدیل ≊ متا<br>sistant Professor of<br>Artificial In | f Computer Science, Intelligence, Semantic | Tahan<br>IS Departmen<br>Web, Ontolog | i Alsubait<br>t, Umm Alqura<br>University<br>gies, eLearning |                                                                             |   |
|-----------------------|-----------------------|---------------------------------------------|-------------|--------------------------------------------------------|--------------------------------------------|---------------------------------------|--------------------------------------------------------------|-----------------------------------------------------------------------------|---|
| <b>قب</b> ل 2011      | الكل                  | فهارس الاقتباس                              |             | :                                                      | uqu.edu - الصفحة الرئيسية                  | طق منه على U.Sa                       | بريد إلكتروني تم الت                                         |                                                                             |   |
| 72<br>6<br>3          | 73<br>6<br>3          | اقتباسات<br>h-index<br>i10-index            |             |                                                        |                                            |                                       | ملفي الشخصى عام                                              | تغيير الصورة                                                                |   |
|                       | . Lu                  |                                             | السنة       | عدد مرات الاقبلسات                                     |                                            | 🛓 تمدير                               |                                                              | علوان 🤲 دمج                                                                 | Ξ |
| 2                     | 2016 2015 2014        | 2013 2012 2011 2010<br>إضافة مؤلفين مشاركين | 2014        | 11                                                     | Generating M                               | Multiple Choid                        | Ce Questions F                                               | rom Ontologies:<br>Lessons Learnt.<br>, B Parsia, U Sattler<br>OWLED, 73-84 | Y |
| × +                   |                       | P Sreenivasa Kumar                          | 2012        | 11                                                     | Automatic                                  | generation o                          | f analogy ques<br>t: an Ontology-                            | tions for student<br>based approach                                         |   |
|                       |                       | المؤلفون المشاركوذ تعديا                    |             |                                                        |                                            |                                       | Research in Lear                                             | , B Parsia, U Sattler<br>ming Technology 20                                 |   |
|                       |                       | Bijan Parsia<br>Uli Sattler                 | 2012        | 10                                                     | Mining Ontologie                           | s for Analogy                         | Y Questions: A<br>T Alsubait                                 | Similarity-based<br>Approach.<br>, B Parsia, U Sattler<br>OWLED             |   |
|                       |                       |                                             |             |                                                        | A eimiler                                  | rity-based the                        | ony of controlli                                             | na mea difficulty                                                           |   |

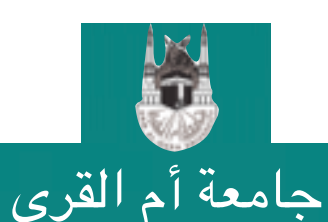

عمادة البحث العلمي DSR.UQU

#### •لاستعراض الأبحاث المحذوفة و استرجاعها اختر المزيد ثم عرض المهملات

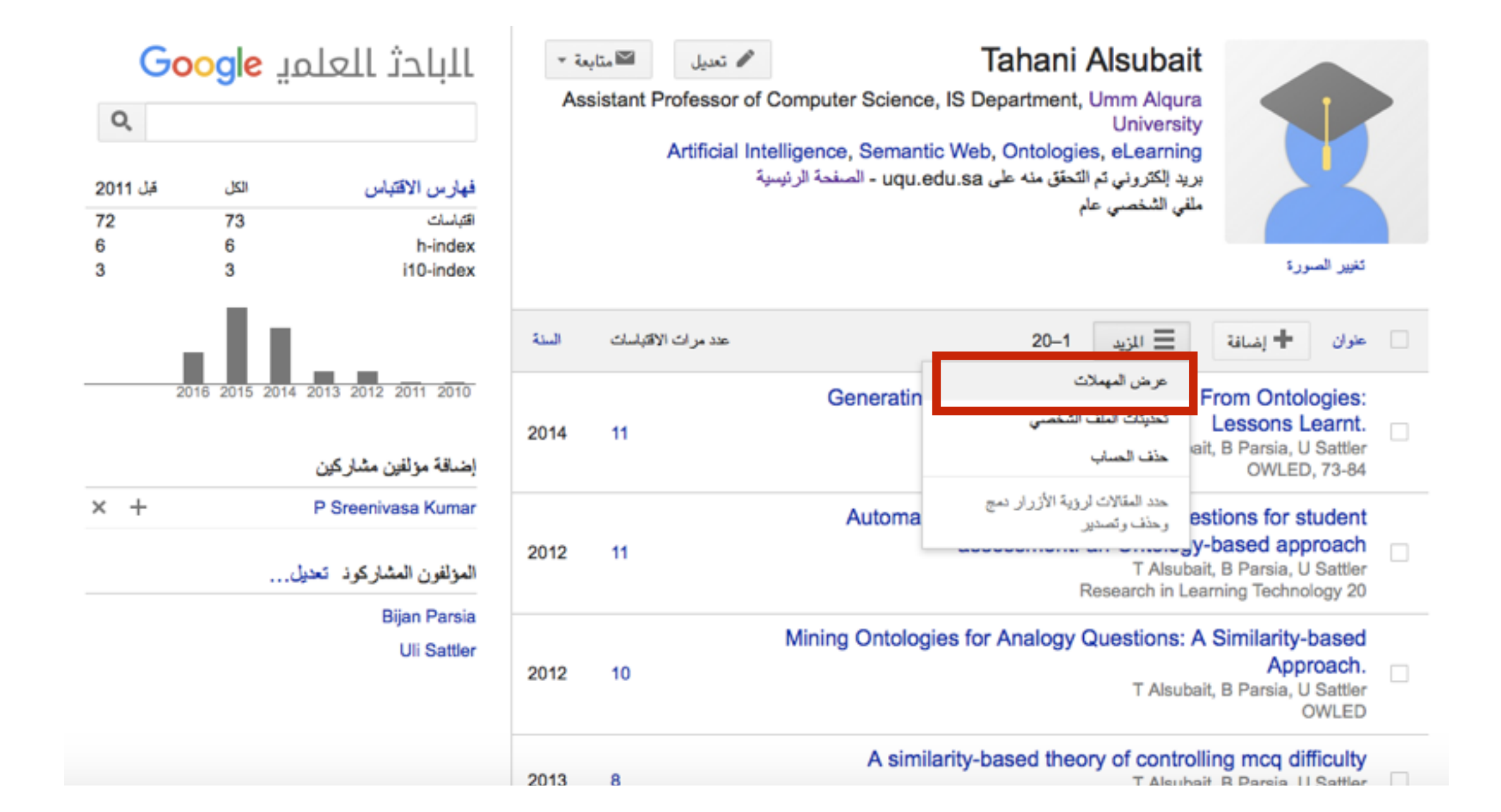

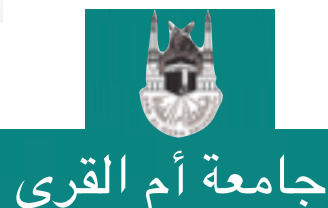

عمادة البحث العلمي DSR.UQU

التسجيل في Google Scholar

#### •استعراض الأبحاث المحذوفة و استرجاعها

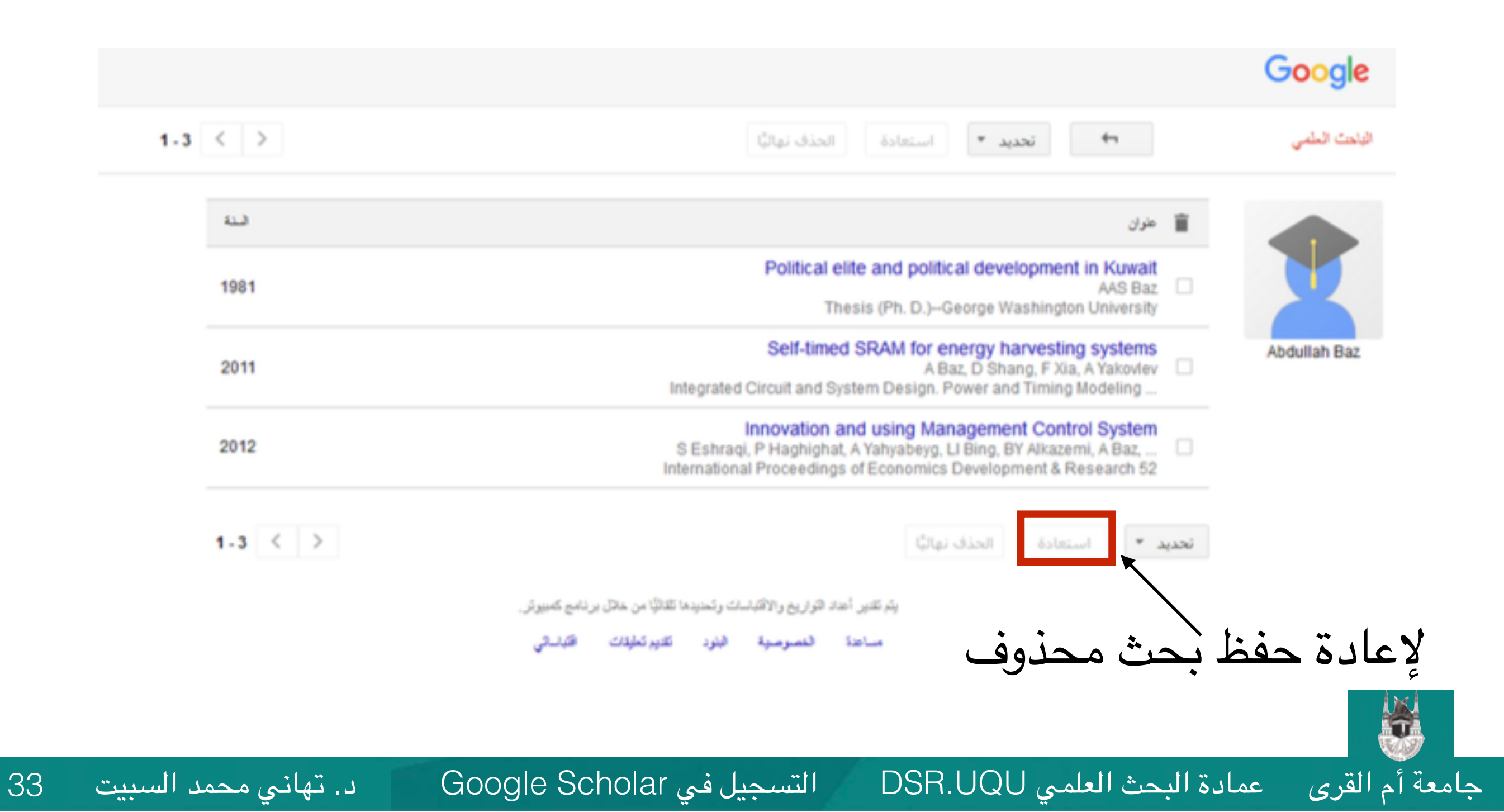

•تحديد طريقة تحديث الملف الشخصي

عمادة البحث العلمي DSR.UQU

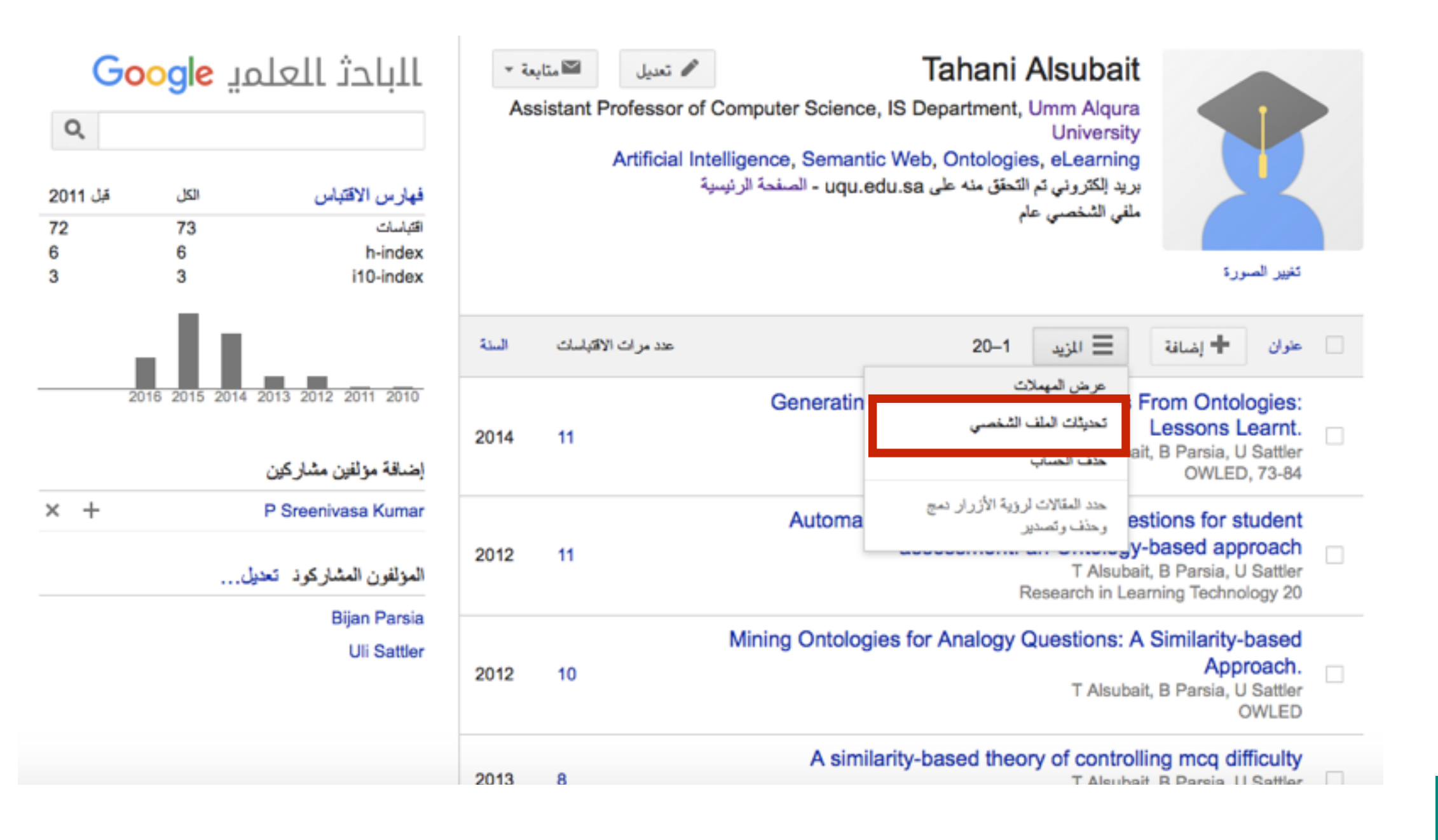

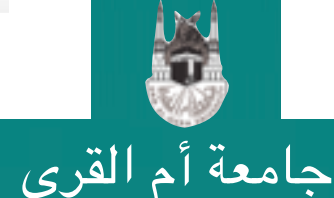

التسجيل في Google Scholar

#### •تحديد طريقة تحديث الملف الشخصىي (و الأفضل اختيار التحديث التلقائي)

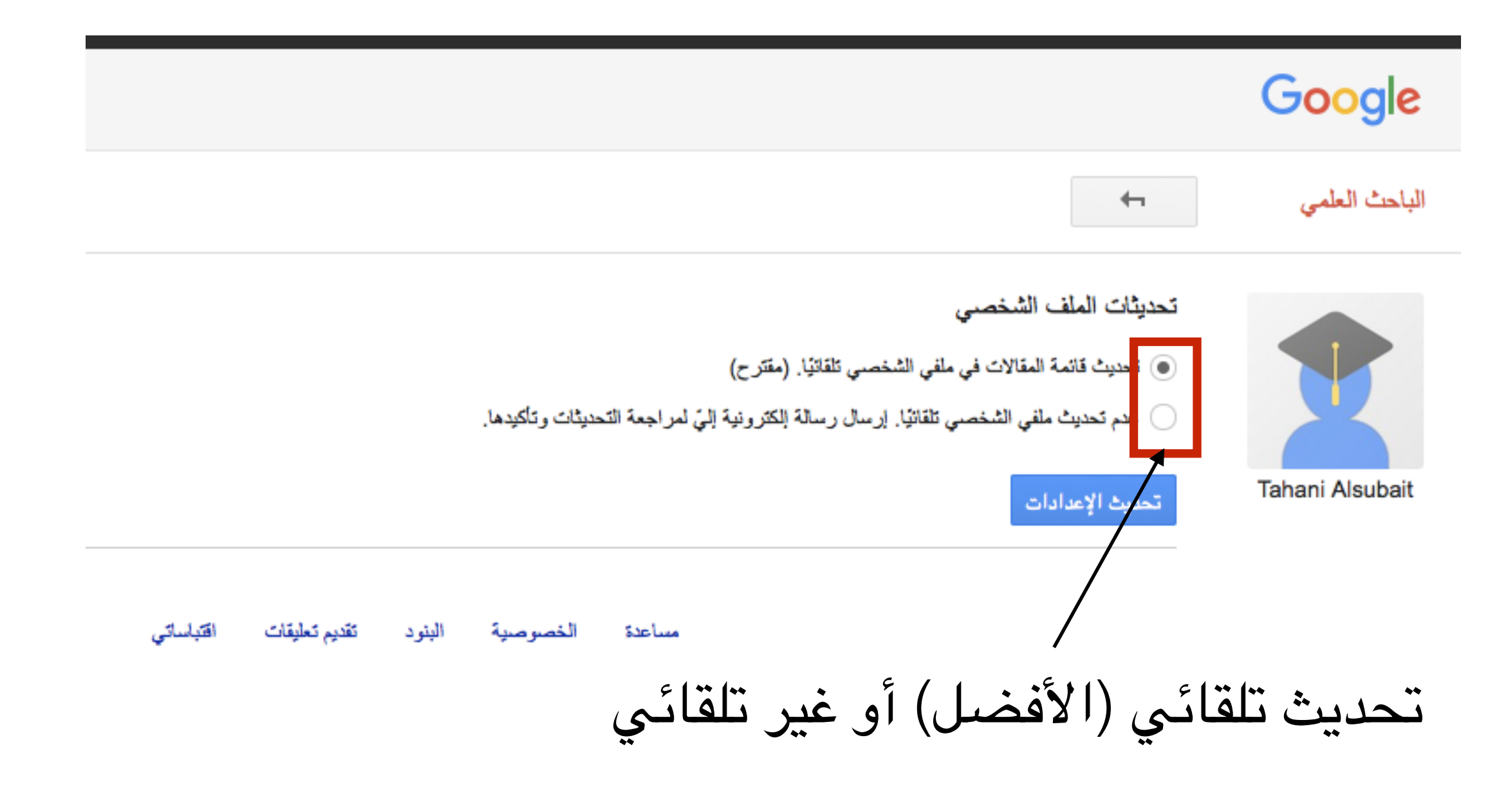

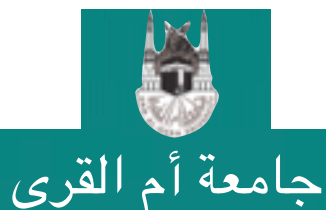

عمادة البحث العلمي DSR.UQU

التسجيل في Google Scholar

•الاطلاع على فهارس الاقتباس

عمادة البحث العلمي DSR.UQU

| <b>ووو</b><br>مر<br>2011 ملية<br>72<br>6<br>3 | الباحث العلمي gle<br>فهارس الاقتباس الكل<br>مهارس الاقتباس الكل<br>مهارس الاقتباس<br>ماليات<br>ماليات<br>مالي<br>ماليات<br>ماليات<br>مالي<br>مالي<br>ماليات<br>مالي<br>ماليات<br>ماليات<br>ماليات<br>ماليات<br>ماليات<br>ماليات<br>ماليات<br>ماليات<br>ماليات<br>ماليات<br>ماليات<br>مالي<br>ماليات<br>ماليات<br>ماليات<br>ماليات<br>ماليات<br>ماليات<br>ماليات<br>ماليات<br>ماليات<br>ماليات<br>ماليات<br>ماليات<br>ماليات<br>ماليات<br>ماليات<br>ماليات<br>ماليات<br>مالي<br>مالي<br>مالي<br>مالي<br>مالمات<br>مالمات<br>مالمات<br>مالمات<br>مالمات<br>مالمات<br>مالمالمات<br>مالمات<br>ممالمات<br>ممالمات<br>مالمات<br>مالمات<br>مالمات<br>مالمات<br>مالمات<br>مالمات<br>مالم<br>مم مالم<br>ممالم<br>مم مالم<br>مم مالم<br>مم مالم<br>مالم | متابعة العلي المحمد المحمد |                     |                     |                           |                                                                   |                                                                                  |   |
|-----------------------------------------------|----------------------------------------------------------------------------------------------------|----------------------------------------------------------------------------------------------------|---------------------|---------------------|---------------------------|-------------------------------------------------------------------|----------------------------------------------------------------------------------|---|
| 2016                                          | 2015 2014 2013 2012 2011 2010                                                                                                    | سنة                                                                                                    | عدد مراث الاقتباسات | Generating Mu       | تصدير 🛓                   | ت حذف 🗎 e Questions F                                             | عزان 🔸 سع<br>rom Ontologies:<br>Lessons Learnt                                   | Ξ |
|                                               | إضافة مولفين مشاركين                                                                                                    | 2014                                                                                                    | 11                  |                     |                           | T Alsubait,                                                       | B Parsia, U Sattler<br>OWLED, 73-84                                              | ⊻ |
| × +                                           | P Sreenivasa Kumar<br>المؤلفون المشاركود تعديل                                                                                                    | 2012                                                                                                    | 11                  | Automatic ge<br>a   | eneration of a ssessment: | analogy quest<br>an Ontology-I<br>T Alsubait,<br>Research in Lear | tions for student<br>based approach<br>B Parsia, U Sattler<br>ning Technology 20 |   |
|                                               | Bijan Parsia<br>Uli Sattler                                                                                                    | 2012                                                                                                    | 10                  | Mining Ontologies f | or Analogy                | Questions: A                                                      | Similarity-based<br>Approach.<br>B Parsia, U Sattler<br>OWLED                    |   |
|                                               |                                                                                                    |                                                                                                    |                     | A similarity        | -based theo               | ory of controlli                                                  | na mea difficulty                                                                |   |

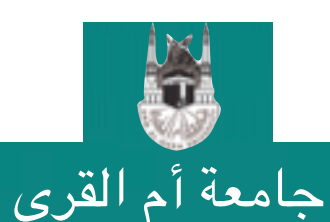

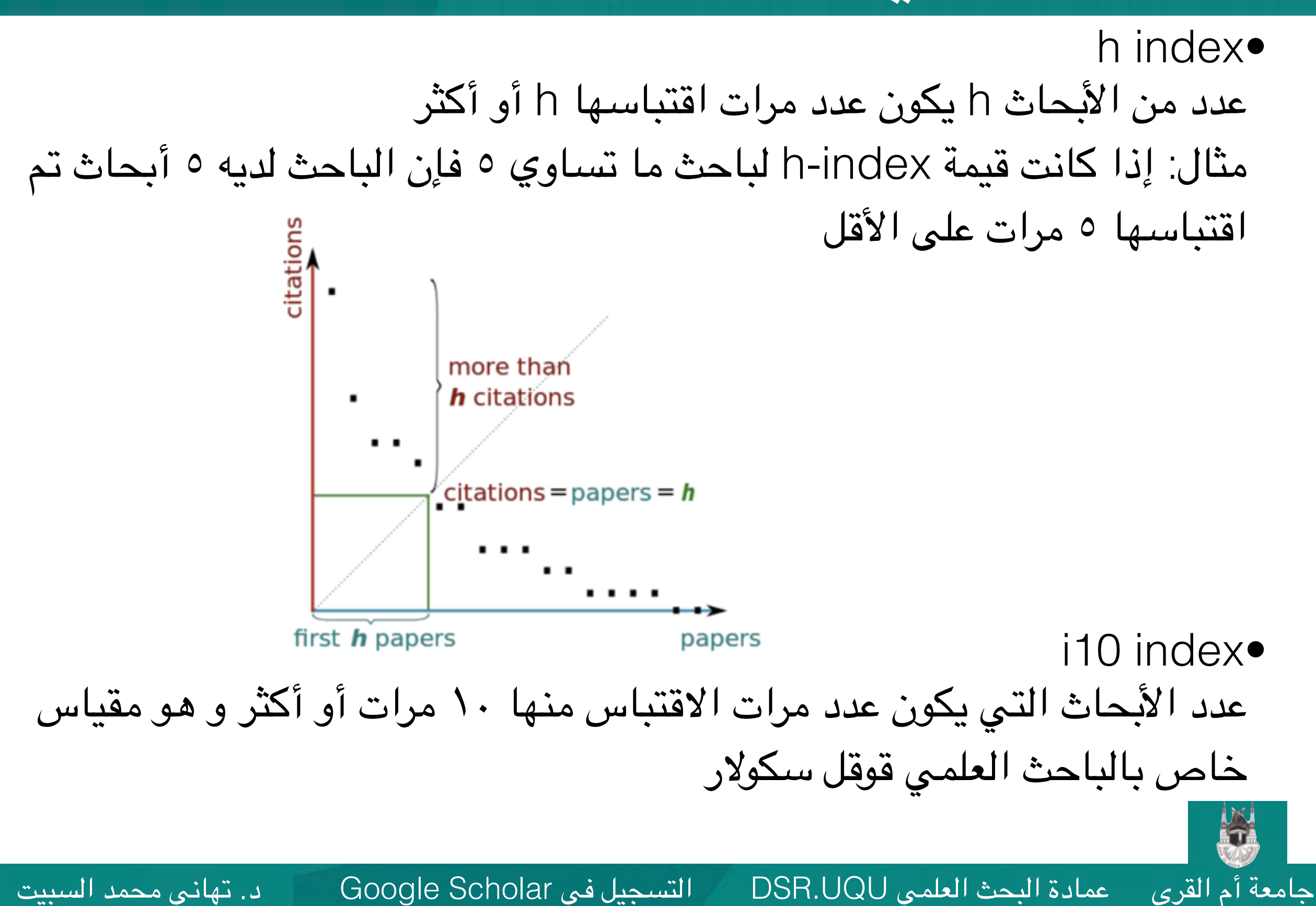

37

•إضافة المؤلفين المشاركين في الإنتاج العلمي للباحث

| البادث العلمي G <mark>oogle</mark> |               |                                                | ⊤ آم<br>Ass | تعديل ⊠متاب<br>sistant Professor of Co<br>Artificial Intell | omputer Science, IS D<br>igence, Semantic Wel | Tahani<br>Department    | Alsubait<br>, Umm Alqura<br>University<br>es, eLearning       |                                                                                 |     |
|------------------------------------|---------------|------------------------------------------------|-------------|-------------------------------------------------------------|-----------------------------------------------|-------------------------|---------------------------------------------------------------|---------------------------------------------------------------------------------|-----|
| قبل                                | الكل          | فهارس الاقتياس                                 |             | رسية                                                        | uqu.edu.sa - الصفحة الرد                      | حقق منه على             | بريد الكتروني تم الت<br>ملغي الشخصى عام                       |                                                                                 |     |
|                                    | 73<br>6<br>3  | اقتباسات<br>h-index<br>i10-index               |             |                                                             |                                               |                         |                                                               | تغيير الصورة                                                                    |     |
|                                    | . 1 1         |                                                | فليلة       | عدد مرات الاقابلسات                                         |                                               | 🛓 تصدير                 | 🗎 حذف                                                         | طوان 🍂 رمچ                                                                      | . = |
| 2                                  | 016 2015 2014 | 2013 2012 2011 2010<br>إضافة مزلفين مشاركين    | 2014        | 11                                                          | Generating Mult                               | iple Choic              | e Questions F                                                 | From Ontologies<br>Lessons Learnt<br>, B Parsia, U Sattle<br>OWLED, 73-84       | Ø   |
| ł                                  |               | P Sreenivasa Kumar<br>المؤلفون المشاركوذ تعديل | 2012        | 11                                                          | Automatic gen<br>as                           | neration of<br>sessment | analogy ques<br>an Ontology-<br>T Alsubait<br>Research in Lea | tions for student<br>based approach<br>B Parsia, U Sattle<br>ming Technology 20 |     |
|                                    |               | Bijan Parsia<br>Uli Sattler                    | 2012        | 10                                                          | Mining Ontologies fo                          | r Analogy               | Questions: A<br>T Alsubait                                    | Similarity-based<br>Approach<br>B Parsia, U Sattle<br>OWLED                     |     |
|                                    |               |                                                |             |                                                             |                                               |                         |                                                               |                                                                                 |     |

A similarity-based theory of controlling mcg difficulty

عمادة البحث العلمي DSR.UQU

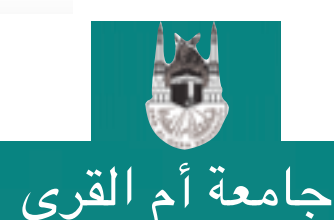

التسجيل في Google Scholar

Q

قبل 2011

72 6

#### •متابعة حساب الباحث لتصلك جميع التحديثات عن حسابك

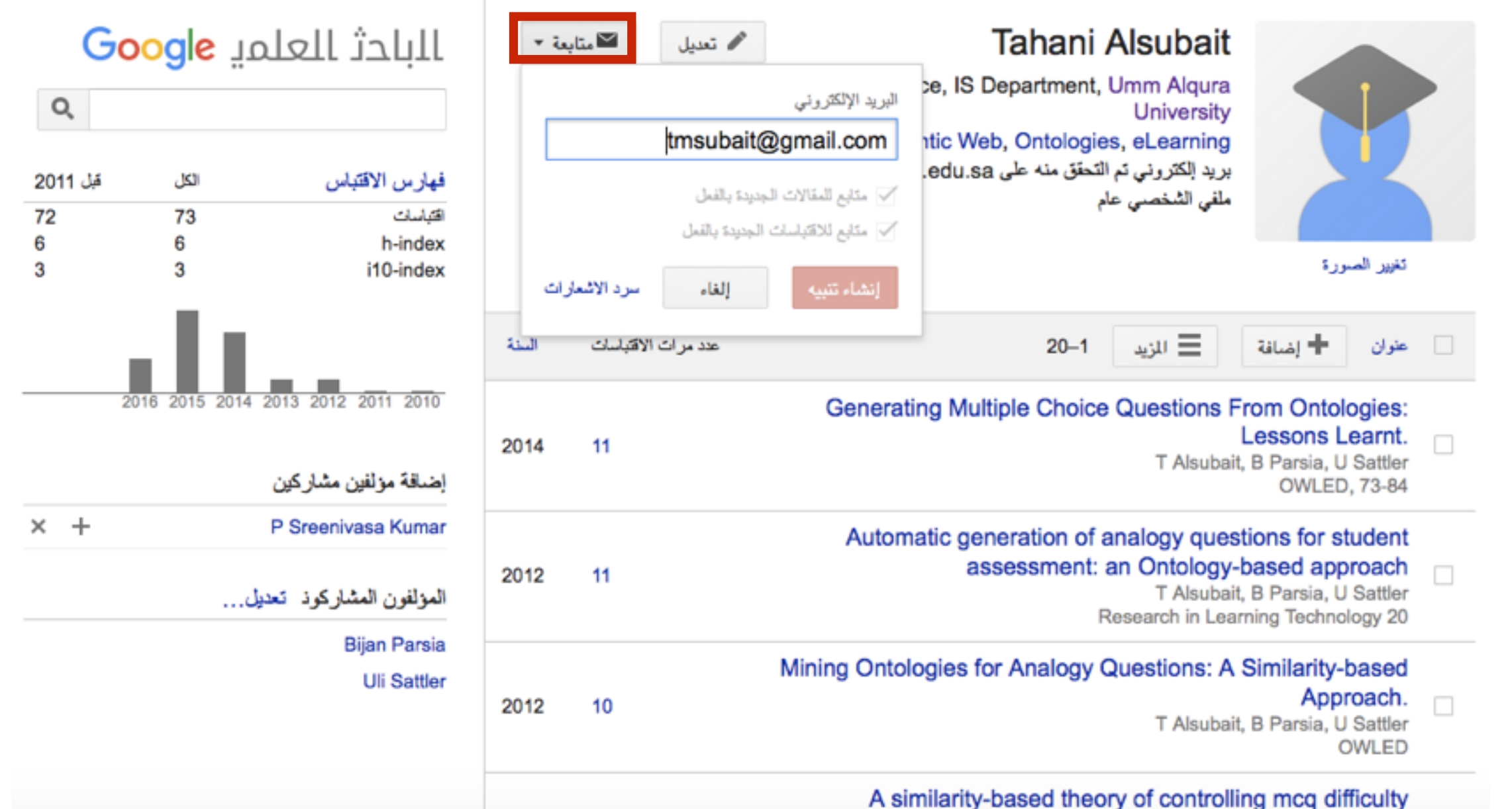

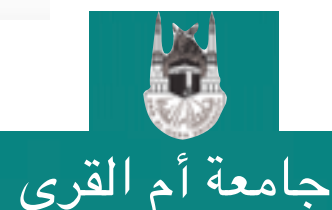

عمادة البحث العلمي DSR.UQU

التسجيل في Google Scholar

#### •سيصلك بريد إلكتروني يحتوي على أي تحديثات أو اقتراحات من قوقل

| Google                  | approach - Q                                                                                                    |
|-------------------------|----------------------------------------------------------------------------------------------------|
| Gmail •                 | + 🗈 \varTheta                                                                                                    |
| COMPOSE                 | Updates to your Scholar profile                                                                                                |
| Inbox (52)<br>Important | Google Scholar Citations <scholar citations-noreply@google.com=""></scholar>                                                   |
| Sent Mail<br>Drafts     | To review all suggestions and update your profile, click the button below.                                                     |
| Spam (255) Circles      | Profile updates                                                                                                    |
| Bandar (22)             | Suggested additions                                                                                                    |
| Abdullah - Q            | Statistical Model for IoT/5G Networks<br>A Baz, AA Al-Naja, M Baz                                                              |
| 🍘) abdulhafeez Tashka   | A New Approach and Algorithm for Baseline Detection of Arabic Handwriting<br>A Baz, M Baz                                      |
|                         | Innovation and using Management Control System<br>S Eshraqi, P Haghighat, A Yahyabeyg, LI Bing, BY Alkazemi, A Baz,            |
|                         | Suggested edits                                                                                                    |
|                         | Current:<br>Design and Analysis of SRAMs for Energy Harvesting Systems<br>AOM Baz<br>University of Newcastle upon Tyne, 2014/5 |
| <b>:</b> •              | Edited:<br>Design and analysis of SRAMs for energy harvesting systems                                                          |

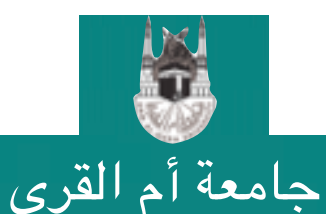

عمادة البحث العلمي DSR.UQU

التسجيل في Google Scholar د. تهاني محمد السبيت

40

#### •كما يمكنك متابعة حساب أي باحث آخر لتصلك جميع تحديثاته

| G <mark>oogle</mark> الباحث العلمي<br>م                                     |                       |                                                                           | ح قدياته ⊠                                           | Sc    | bhail Bajar<br>البريد الإلكتروني<br>@gmail.com                                                                                                    | mal, MBChB, MSc,<br>FRCSC                                                                                                    |            |
|-----------------------------------------------------------------------------|-----------------------|---------------------------------------------------------------------------|------------------------------------------------------|-------|----------------------------------------------------------------------------------------------------|----------------------------------------------------------------------------------------------------|------------|
| قبل 2011<br>280<br>8<br>7                                                   | الكل<br>423<br>8<br>7 | فهارس الاقتباس<br>اقتباسات<br>h-index<br>i10-index                        | متابعة المقالات الجديدة<br>متابعة الاقتباسات الجديدة |       | بريد إلكتروني تم التحقق منه على edu.sa.                                                                                                    |                                                                                                    |            |
| '                                                                           | ,                     | TIO-INGEX                                                                 | مرد الاشعارات<br>نة                                  | إلغاء | إنشاء تنبيه                                                                                                    |                                                                                                    | عثران 1–20 |
| 2016 2015 2014 2013 2012 2011 2010 2009 2008<br>المؤلفون المشاركوذ عرض الكل |                       |                                                                           | 2005 117                                             |       |                                                                                                    | Displaced intra-articular calcaneal fractures<br>S Bajammal, P Tornetta III, D Sanders, M Bhandari<br>Journal of orthopaedic trauma 19 (5), 360-364<br>calcium phosphate bone cement in fracture treatment<br>al, M Zlowodzki, A Lelwica, P Tornetta, TA Einhorn, R Buckley,<br>The Journal of Bone & Joint Surgery 90 (6), 1186-1196 |            |
|                                                                             |                       |                                                                           | 2008 115 The use of ca<br>SS Bajamma                 |       |                                                                                                    |                                                                                                    |            |
| Mohit Bhandari<br>Gordon Guyatt<br>Jason W Busse<br>Philipp Dahm            |                       | 2005 96 M Bhandari, S                                                     |                                                      |       | chosphonates on periprosthetic bone mineral density<br>after total joint arthroplasty<br>S Bajammal, GH Guyatt, L Griffith, JW Busse, H Schünemann,<br>J Bone Joint Surg Am 87 (2), 293-301 |                                                                                                    |            |
|                                                                             | Abd                   | lulmohsen Al-Zalabani<br>Mansour Al Nozha<br>Tyrone Donnon<br>Rania Zaini | 2008 27                                              |       | The need for national medical licensing examination in Saudi<br>Arabia<br>S Bajammal, R Zaini, W Abuznadah, M Al-Rukban, SM Aly, A Boker,<br>BMC Medical Education 8 (1), 1                 |                                                                                                    |            |

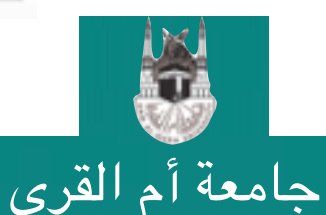

عمادة البحث العلمي DSR.UQU

التسجيل في Google Scholar

#### أسئلة هامة

س: قمت بالتسجيل في موقع الباحث العلمي و لكن لايظهر اسمي ضمن الباحثين من جامعة أم القرى؟ ج: تأكد من استخدامك للتهجئة المعتمدة لاسم الجامعة على النحو التالي (Umm Al-Qura .(University س: هل يتعارض نشري لأبحاثي في موقع الباحث العلمي مع حقوق النشر؟ ج: أبداً، أنت لا تقوم بإعادة نشر البحث، كل ما تقوم به هو إدراجه ضمن فهرس بحثي ليسهل الوصول إليه، كما أنه لا يمكنك تحميل ملف يحوي البحث كاملاً و إنما تقوم بإضافة عنوان البحث و ملخص له فقط. س: هل يمكنني إضافة بحث لم ينشر بعد؟ ج: لا يمكنك إلا إضافة الأبحاث المنشورة فقط أو التي في طريقها للنشر (تم قبولها). س:أرغب في تحميل النص الكامل للبحث، أين يمكنني أن أقوم بذلك؟ ج: بإمكانك استخدام مواقع أخرى تسمح بذلك مثل researchGate.net أو academia.edu على أن تكون حقوق النشر مفتوحة. س: قمت بتسجيل أبحاثي في الباحث العلمي إلا أن أعداد الاقتباسات من أبحاثي غير صحيحة؟ ج: يستغرق تحديث الفهرس (وخاصبة عدد الاقتباسات) بعض الوقت، قمت بمراجعة حسابك بعد مرور

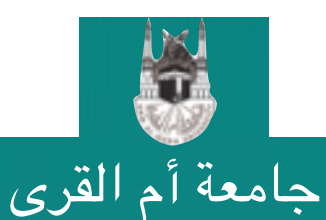

بعض الوقت (عدة أيام مثلاً).

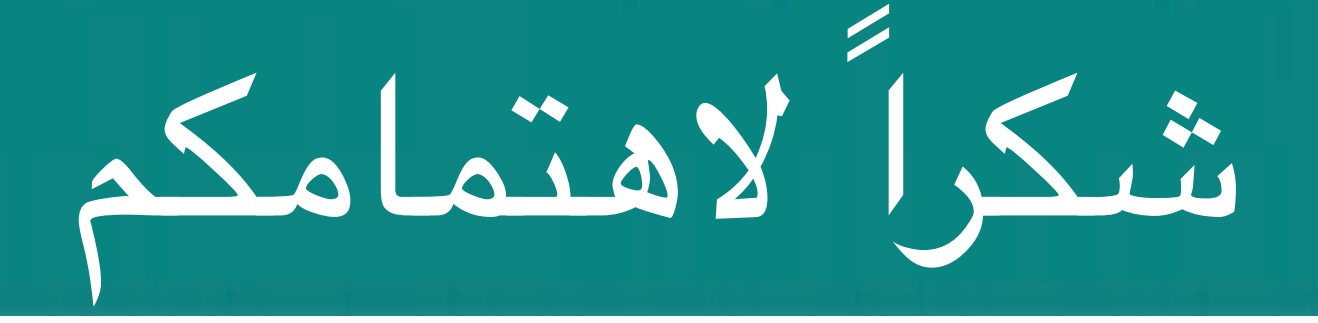

#### نقدر وقتكم وجهدكم في الاطلاع على هذا الدليل الإرشادي و المبادرة بالتسجيل بالموقع و حث الزملاء كما نسعد بنشركم لهذا الملف لتعلم الفائدة على الجميع

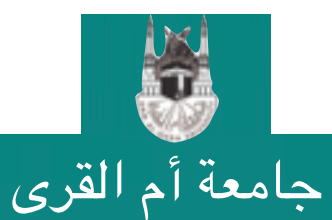

التسجيل في Google Scholar

43

#### طرق التواصل بعــمادة البحث العلمــي

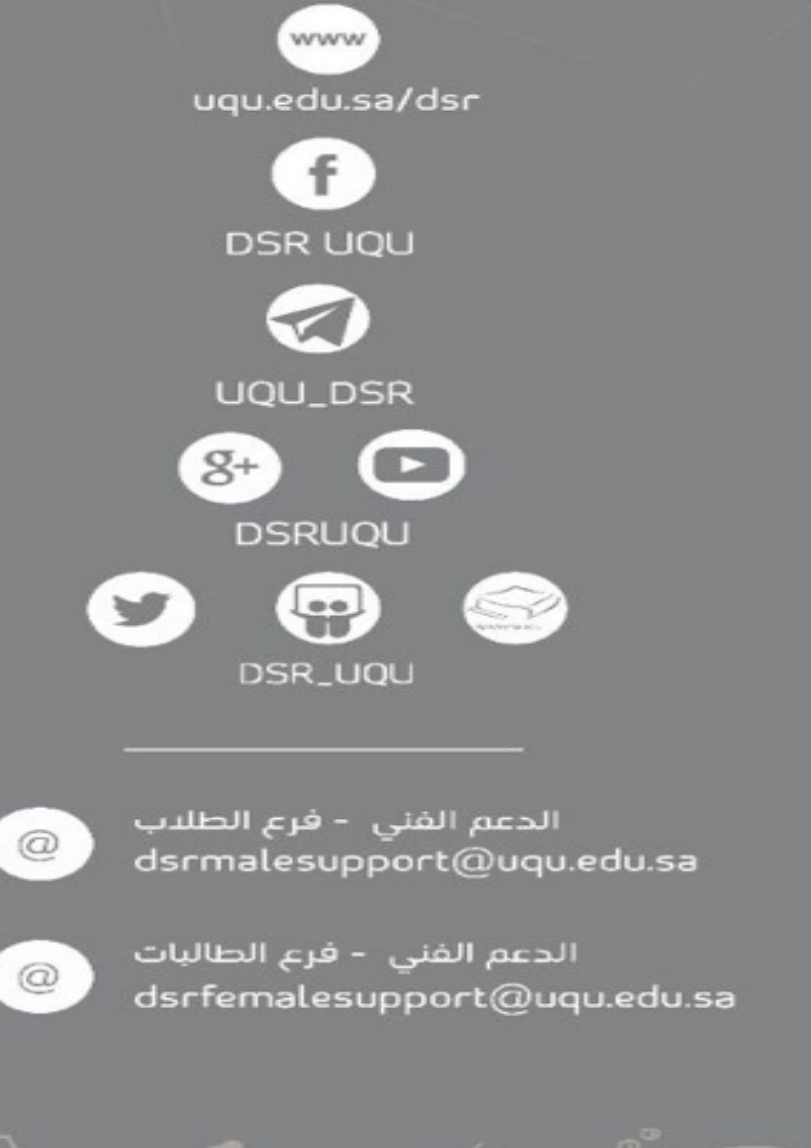

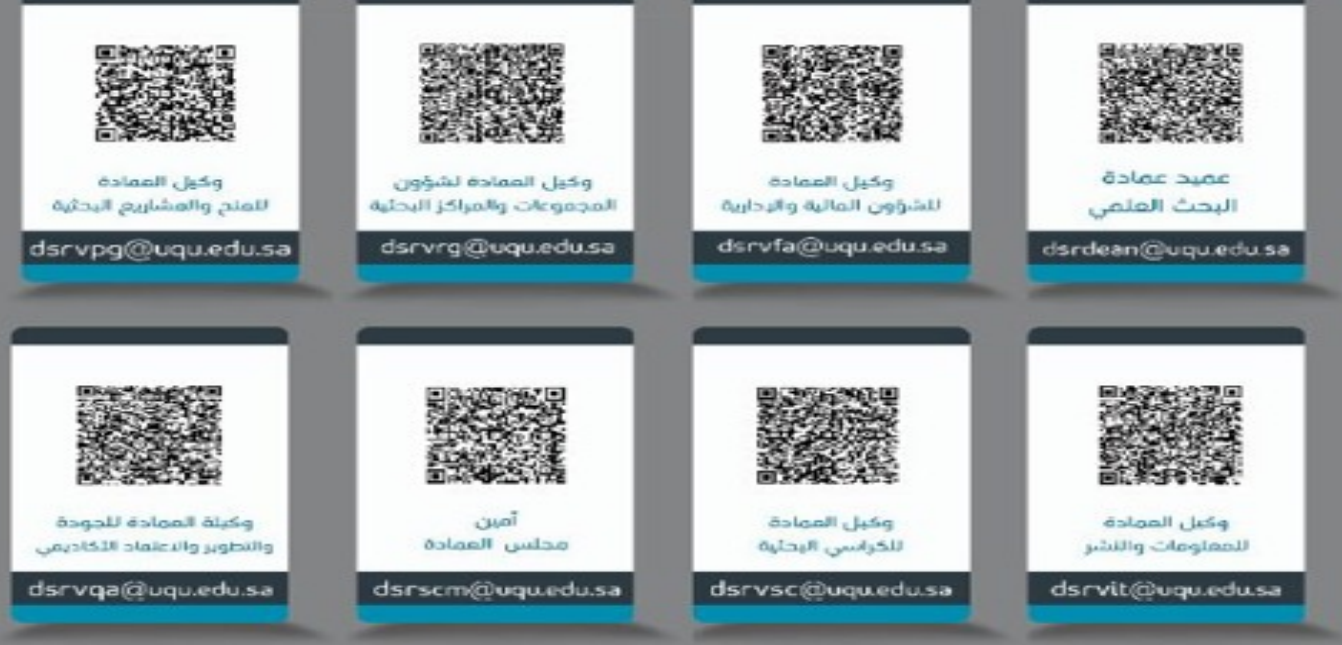

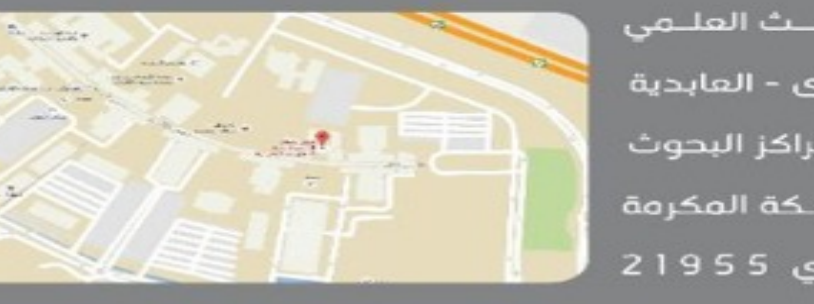

الرماز الباريادي 21955

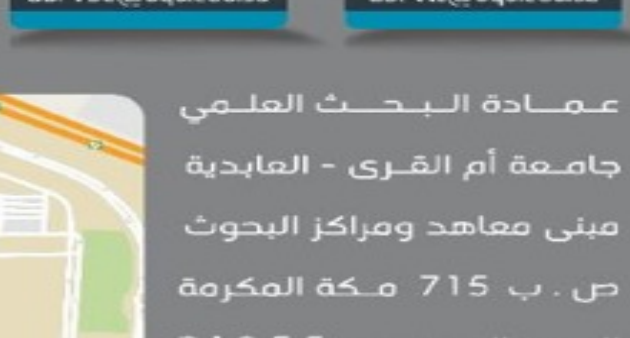

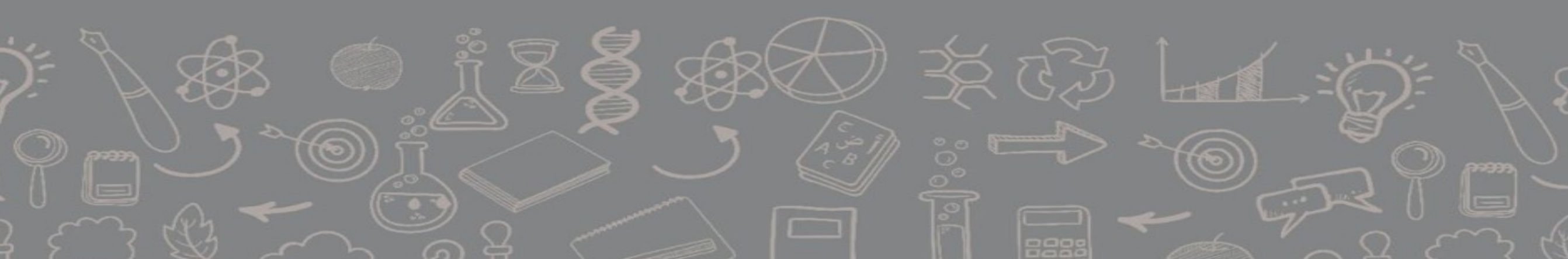